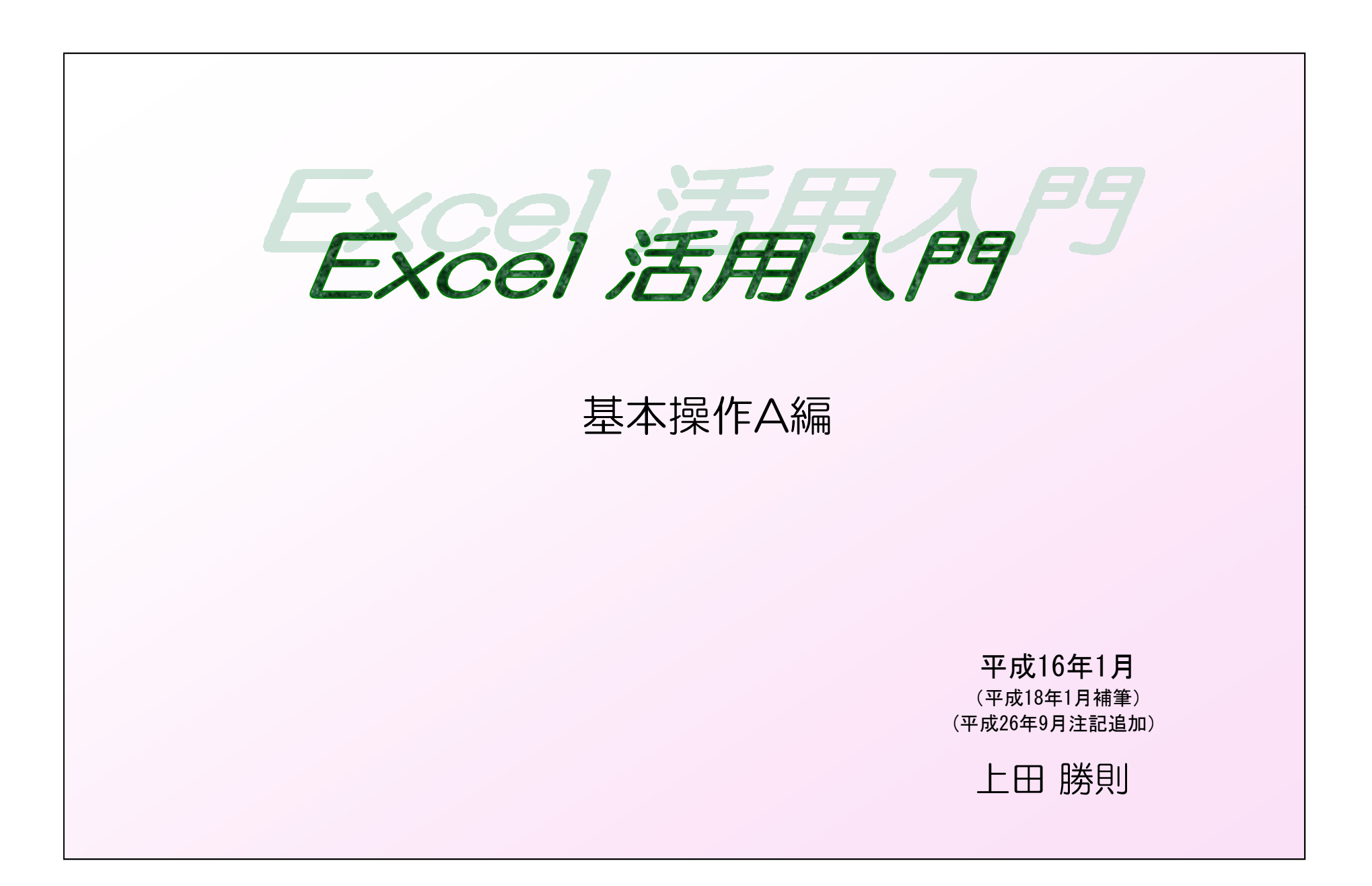

# まえがき

思わぬ切っ掛けで、このような「手引書」を作成することになりました。

私のパソコン暦は約6年、前の勤務先で始めました。ここでは、業務に使用するのはExcelが中心、会社内の通信文もWordは使用せず、Excelで済ますほどでした。 始めた動機は不純なものでしたが、これの記述は別の機会といたします。私のExcel学習は全くの独学です。「いじっては聞き、聞いては試す」で行い「これは 便利という技法」は、A4用紙に1項目ごとにメモしました。このメモのファイルが、今では数冊(Excel外も含む)にのぼります。「フロッピーの内容をマイドキュ メントに記録する」と言うようなメモもあります。こんなところからのスタートでした。

この「手引書」も、上記で取得した我流の技法を述べたものです。

今回の記述に当たって、あえて参考書類には目を通しませんでした。目を通せば「これも記述しなければ・・・」と、記述が複雑になると思われたからです。従って、「頭の中にあり、日常使用している」技法を原則として「1方法」記載しました。Excelでは同じ結果を導くアプローチは無数にあります。どの方法が正解というものでもありません。「我流の1方法に習熟する」事が肝要と考えます。

少なくとも私は、今回記載した技法のみでExcel業務をこなしています。(Excel-VBAなど、特殊技法については記載しておりません)

記述にあたっては次のように考えました。

- ・仕事で使用することを前提に、最低限必要な事項は網羅する。(これ以上の事項は、出来る人に頼めばよい)
- ・簡潔な記述を心がけるが、必要な手順は網羅する。(本文中 [ ]で示す内容は「行為」「機能」を示す)
- ・基本的なボタンや操作画面は出来るだけ表示する。
- ・後から検索しやすいよう、系統だった記述を心がける。

さりながら、読む側からすれば「説明不充分」の誹りは免れないと思います。ただ、記述力量の不足は別として、ここでも「敢て簡潔に」と言う部分もあります。 おそらくこの「手引書」を読んでみようかと思われる方は、1,2度は参考書の類を読まれた方と思います。懇切丁寧すぎるゆえに理解し難いという側面もある ように感じます。私の願いは、『「手引書」に記載されたボタンを押し、出てきた画面を操作してみてください』と言うことです。習うよりは慣れろです。ただし、 これら単独の技法を現実の場面でどう使いこなすかは、「慣れ」の部分と「応用力」の部分があります。まずは、「慣れる(使ってみる)」こと、そして場面場面 ではどの技法を駆使すればよいか思いをめぐらすことです。さらに「作成結果」には「センス」が問われます。他人がみて理解しやすい結果を提示するよう、心掛 けたいものです。

本手引書は2本立てを考えています。

本書は「基本操作A編」で、続編の「基本操作B編」では次のような項目に触れる予定です。

- ・データの並べ替え、抽出、集計
- ・グラフの作成
- ・最低限の関数
- ・シートの保護、シートのコピー
- ・コメント、オートシェイプの使い方
- ・Excelの応用法

# 補筆版まえがき

「元編」は2年前に世に出しましたた。世に出したと言っても出版したわけではありません。主として社協関係者などでExcelに興味のありそうな人を見る度に、 コピーを「読んでみて」となかば押し付けたわけです。

反応は様々でしたが、中に数名の方が「参考にしている」と言って頂き、筆者として嬉しく思ったこともありました。

「元編まえがき」に「始めた動機は不純なものであるが、これの記載は別の機会に」と書いています。この「別の機会」を社協合併前 瑞穂町社会福祉協議会で最 後の発刊となった文集「ふれあい」の第25号に記載することが出来ました。

さて、2年前は「すべて書きつくした」ような気がしておりましたが、その後自分なりに読み返してみると、記述不足のあることに気づきました。ただ、この2 年間の間に還暦を迎えるなど齢を重ね「補筆のエネルギー」がなかなか沸いてきませんでした。

今回、やっとの思いで「補筆版」を記述した次第です。

「補筆版」として追加した項目は以下のとおりです。

#### A編

- ・ファイル(データ)の保存場所
- ・バックアップの勧め
- ・モニター画面の印刷
- ・行(または列)の移動
- ・頭が「0」の数値入力
- ・セル内文字の制御
- ・リスト入力

## B編

- ・関数の検索
- ・SUBTOTAL関数
- ・VLOOKUP関数
- セルの値と文字列の結合
- ・ヘルプ機能の活用

平成18年1月

# Excel 2007 への対応

Excelは2003から2007に移行するに当たり、かなり大幅な変更がなされました。大きな変更点は以下の通りです。

・メニューバーやツールボタンに代わり「リボン」と呼ばれる表示方式になりました。

・拡張子は、xlsから、xlsxになります。
 旧のExcelで操作するためには、xlsで保存する必要があります。
 旧のファイルは新のExcelで操作できます。

- .xlsxのファイルサイズは同じ内容でも.xlsのサイズより小さくなります。
- ・シートサイズが行;65,536→1,048,576、列;256→16,384に拡大されました。
- ・色の数や引数の数が増えました。

この改正に当たって、この手引きも本来なら全面改定の必要があるわけですが、それは別の機会に譲るとして、変更の部分について補足の必要があれば、オレンジ色の注記を施し読者の便に供すことといたしました。

平成26年9月

基本操作A編 目次

| 1. Excel操作の前に               | ••• 1    | 5.4 連続データの入力                | · · · 12           | 2 |
|-----------------------------|----------|-----------------------------|--------------------|---|
| 1.1 パソコン内のデータ構成             | ••• 1    | 5.5 入力規則の設定                 | • • • 13           | 3 |
| 1.2 ファイル(フォルダ)の整理           | · · · 2  | ① 日本語入力のオン・オフ               | • • • 13           | 3 |
| 1.3 ファイル(データ)の保存場所          | · · · 2  | ② リスト入力                     | · · · 14           | 4 |
| 1. 4 ツールバーの表示/非表示           | • • • 2  | 6. 表の作成                     | · · · 15           | 5 |
| 1.5 ツールボタンの表示/削除            | 3        | 6. 1 罫線の引き方と背景色の設定          | · · · 15           | 5 |
| 1. 6 モニター画面の印刷              | • • • 3  | ① 線種と色                      | · · · 15           | 5 |
| 1.7 [Num Lk]の使用             | 3        | ② セル(背景)の色                  | · · · 1{           | 5 |
| 1.8 拡張子の表示/非表示              | • • • 4  | 6.2 表の作成                    | 16                 | 6 |
| 1.9 「名前を付けて保存」機能を活用する       | • • • 4  | 6.3 [カメラ]の使用                | · · · 1            | 7 |
| 1.10 バックアップの勧め              | • • • 4  | 6. 4 ウィンドウ枠の固定              | 18                 | 8 |
| 2. Excelの構成概要               | · · · 5  | 6.5 グリッド線の表示/非表示            | 18                 | 8 |
| 2. 1 ExcelとWordの違い          | · · · 5  | 7.計算式の入力                    | · · · 19           | 9 |
| 3.セルの操作                     | • • • 6  | 7.1 基本的な入力法                 | · · · 19           | 9 |
| 3.1 セルの選択                   | • • • 6  | 7. 2 四則演算記号                 | ··· 2 <sup>-</sup> | 1 |
| 3.2 セルの結合/解除                | • • • 6  | 7.3 オートSUM                  | ··· 2 <sup>-</sup> | 1 |
| 4.行・列の操作                    | • • • 6  | 7. 4 式の貼り付け                 | ··· 2 <sup>-</sup> | 1 |
| 4. 1 行(または列)幅の確認            | • • • 6  | ① オートフィルによる                 | ··· 2 <sup>-</sup> | 1 |
| 4.2 行(または列)幅の変更             | 7        | ② [コピー] [貼り付け] による          | ··· 2 <sup>-</sup> | 1 |
| 4.3 行(または列)の挿入/削除           | 7        | 7.5 相対参照と絶対参照               | · · · 22           | 2 |
| 4.4 行(または列)の移動              | ··· 7    | 8. 印刷                       | • • • 23           | 3 |
| 4.5 行(または列)の表示/非表示          | ··· 7    | 8. 1 印刷範囲の設定                | • • • 23           | 3 |
| 4. 6 文字列長さに合わせたセル幅調整        | 8        | 8. 2 ページ設定                  | · · · 24           | 4 |
| 5.データ(文字)の入力                | 8        | <ol> <li>1 用紙の設定</li> </ol> | · · · 24           | 4 |
| 5.1 セル単位での入力                | 8        | ② 1ページで印刷                   | · · · 24           | 4 |
| 5.2 データの種類                  | 8        | ③ 用紙中央への配置                  | · · · 24           | 4 |
| 5.3 セルの書式設定                 | 8        | <ol> <li>④ 余白の設定</li> </ol> | · · · 24           | 4 |
| ① フォントの形式・サイズ・色             | ··· 9    | 8.3 「改ページ」の設定               | · · · 20           | 6 |
| <ol> <li>文字配置</li> </ol>    | • • • 10 | ① 「改ページプレビュー」画面の出し方         | ··· 2              | 7 |
| <ol> <li>文字の縦書き</li> </ol>  | · · · 10 | ② 区切り線の移動                   | ··· 2              | 7 |
| ④ 数値における小数点以下の桁数指定          | • • • 10 | ③ 「改ページ(区切り線)」の追加           | ··· 2              | 7 |
| ⑤ 数値の桁区切り                   | • • • 10 | 8.4 ページ毎 表タイトルの表示           | • • • 28           | 8 |
| <ol> <li>6 負数の表示</li> </ol> | • • • 10 | 8.5 ファイルタイトルの表示(「ヘッダー」の係    | 吏用法) 28            | 8 |
| ⑦ 頭が「0」の数値入力                | • • • 11 | ① ヘッダーの編集                   | • • • 28           | 8 |
| ⑧ 日付データの入力                  | ··· 11   | 8.6 ページNo.の表示(「フッター」の使用法)   | 29                 | 9 |
| ⑨ 日付データの表示                  | ··· 11   | 8.7 印刷の実行                   | · · · 29           | 9 |
| ⑩ セル内文字列の一部変更               | ··· 12   | ① 白黒印刷                      | ··· 29             | 9 |
| ⑪ セル内文字列の改行                 | ··· 12   | 9.基本操作A編まとめ                 | 30                 | 0 |
| ⑪ セル内文字の制御                  | ··· 12   |                             |                    |   |
|                             |          |                             |                    |   |

# 1. Excel操作の前に

1. 1 パソコン内のデータ構成

◎ S-規程預(確定) ファイル(F) 編集(E) 表示(V) お気に入り(A) ツール(T) ヘルプ(H) **.** 🔇 戻る • 🕥 - 🎓 🔎 検索 🍋 フォルダ 💷・ フォルダ × 名前 🔺 サイズ 種類 更新日時 🕝 デスクトップ 図1シルバー人材センターの保険に. 44 KB Microsoft Word 文書 2002/12/19 15:59 田 (1) マイ ドキュメント
 回 安全就業基準.doc 41 KB Microsoft Word 文書 2002/06/03 14:20 図 <u>または未定単のの</u> 回 通 <u>3 (3) (人) 人材 (2) - の (保険につ) (てんの )</u> 6 KB Microsoft Word 文音 副 会 (取活 Administrator Word 文音) 6 KB Microsoft Excel [フ. 2002/06/03 1629 副 会 (取活 Administrator ) 留 会 (取活 Administrator ) 目 5 KB Microsoft Excel [D. 2002/06/03 15:12 図 見 (取活 Ad VKB Microsoft Excel [D. 2003/05/12 16:29 図 見 (取活 Ad VKB Microsoft Excel [D. 2003/05/12 16:39 ) 5 KB Microsoft Excel [D. 2003/05/12 16:39 ) 5 KB Microsoft Excel [D 日 🖳 マイ コンピュータ Ⅲ 3.5 インチ FD (A:) □ · □ - カル ディスク (C) 🖃 🚞 Documents and Settings 🗉 🚞 All Users 國]事業計画.doc 25 KB Microsoft Word 文書 2002/05/23 16:30 ■]事務費要綱.doc 26 KB Microsoft Word 文書 2002/06/03 14:17 🖃 🛅 Owner 図)就業要綱.doc 42 KB Microsoft Word 文書 2002/06/03 14:15 Cookies M)就光開拓專門自就業要綱 doc 30 KB Microsoft Word 文書 2003/02/17 15:24 🗄 🧰 Favorites の 同 記 分 全 悪 細 doc 27 KB Microsoft Word 文書 2002/06/03 14:17 🖃 🦳 My Documents ¥ 文書改訂管理台帳.xls 19 KB Microsoft Excel 7 2003/05/30 9/09 🗉 📇 Aマイ ピクチャ Aマイミュージック 🗷 🧰 A文字練習 🗄 🚞 HPrensyuu My Albums My Data Sources 🗉 🛅 My eBooks 🖃 🧰 SJC設立準備(永久保存) 🛅 S-アンケートデータ G S-パンフレット 🖃 🧰 S-規程類 ☐ S-規定類(案) ☐ S-規定額(參考) ┣ S-規程類(確定) 🗉 🚞 S-作成書類 ➢ SP事業 🗉 🧰 フォーマット 👝 🤻 🗛 🖶 😫 🥔 🕐 🚥 🗧 V K

パソコン内で、データがどんな構成で記憶(保存)されているか理解しておく必要があります。 これは「エクスプローラ」で確認できます。

> [問題] 左画面の「+」または「-」の記号をク リックし「階層」が如何に変化するか確認 してください。 左画面のフォルダをクリックしその内容 が右画面に表示されるのを確認してください。
> (注) 2007後記号は 2 4 となりました。

貴方のパソコンデスクトップに、「エクスプローラ」のショートカットキーが表示

なければ、ショートカットキーを表示さ

エクスプローラは [スタート] → [プロ

(XPでは「マイドキュメント」 画面の「

グラム]→ [アクセサリ] で表示できます。

フォルダ]で「エクスプローラ」が表示で

きますので、必ずしもデスクトップへの表

(このオレンジ色の注記はExcel2007以後の

変更点について記したものです。以下同じ

(注)「ドキュメント」と「エクスプローラ」の

[問題]

されていますか?

せてください。

示は不要です。)

です。)

表示が同一になりました。

上図の例は、「S-規程類(確定)」フォルダの内容が右画面に表示され、その「S-規程類(確定) 」の上位フォルダは「S-規程類」フォルダで、さらにその上位フォルダは「SJC設立準備(永久保存) 」で、さらにその上位は「My Documents」フォルダであることを示しています。 さらにその上位もあります。 データは、どの階層のどのフォルダ内に保管すれば管理しやすいか、日ごろの配慮が必要となり ます。

上図は「エクスプローラ」画面の1例です。「エクスプローラ」は左右2つの画面で構成され、左

側画面はデータ(主としてフォルダ)が「階層」構造で構成されている事を示します。

記号無し:当該フォルダの中には「子」フォルダが存在しない。

- : 下位層フォルダが存在し、下位層に表示されている。

+ :開かれていない下位層のフォルダが存在する。

左画面で指定したフォルダの内容が右画面に表示されます。

フォルダの左に「十」「一」の記号があります。記号のつかないフォルダも在ります。

| 1. | 2                | ファイル(フォルダ)の整理                                                                                                    | 「問題」                                                             |
|----|------------------|----------------------------------------------------------------------------------------------------|------------------------------------------------------------------|
|    | ・<br>・<br>オノ     | ファイル(フォルダ)の整理は[エクスプローラ]で行います。<br>フォルダの新規作成は、作成したいフォルダ右画面上で、[右クリック]→[新規作成]→[フ<br>ルダ]で作成できます。<br>「新しいフォルダ」に適した名前をつけます。                                                                                                    | マイドキュメント フォルダの中に「練習」という新規フォルダを作成してください。<br>[問題]                  |
|    | ツ?               | ファイル(フォルダ)の移動は、エクスプローラ上の右画面から左画面の希望のフォルダにドラ<br>グ アンド ドロップします。                                                                                                    | 上記「練音」フォルタの中に、何が週当<br>なファイルをドラッグ アンド ドロップし<br>て、ファイルの移動を試みてください。 |
|    | 、<br>へ<br>の<br>つ | この場合同一記憶装置内(例えばCディスク内)であればファイル(フォルダ)は「前」から「後」<br>移動し、異なる記憶装置間であればファイル(フォルダ)は「前」のデータを残したまま「後」<br>フォルダにコピーを作成します。                                                                                                    | 「練習」フォルダを開き、先のフォルダ<br>をマイドキュメントに戻してください。                         |
| 1. | З                | ファイル(データ)の保存場所                                                                                                    |                                                                  |
|    | ー 「 る のッ プ       | 自分のデータ(ファイル)をパソコン上のどこに保存するかは、勿論個人の自由です。<br>しかし合理性を考えれば、ソフトメーカーが個人データ格納用にわざわざ作成してくれている<br>マイドキュメント」に一括保存するべきでしょう。<br>後述するデータのバックアップ時など、データ格納場所が散乱していると対応に困惑する場合が<br>りますし、何処にデータを保存した分からなくなる場合も生じかねません。<br>「頻繁に使用するデータはデスクトップに保存し即座に開きたい」と言う考えもありますが、こ<br>場合はデータは「マイドキュメント」に保存した上で、「ショートカット」アイコンをデスクト<br>プに作成すればこの問題は解決します。<br>「ショートカット」は、希望のファイル(フォルダ)を右クリックし、 [送る] → [デスクトッ<br>(ショートカットを作成)] で作成できます。 |                                                                  |
| 1. | 4                | <b>ツールバーの表示/非表示</b>                                                                                                    | (注) <b>リボンの最小化</b><br>リボン上で右クリック→[リボンの最小化]                       |
|    |                  | ノールハー衣小の切り使えばし衣示」→ [ソールハー」に C 11いまり。                                                                                                    | にテェックマークを入れます。<br>または[タブ]をダブルクリックします。                            |

操作を容易にするため、必要なツールボタンは予め表示しておくのが便利です。 通常操作で右クリックを多用する場合の、代表的(上田我流の)なツールボタンの表示例を下図 に示します。

Microsoft Excel
 ファイル() 編集() 表示() 挿入() 書式() ッール() データ() ウィンドウ() 入力規則().印刷範囲() ヘルブ() 表OCR(8)
 □ は 日 合 () い・ロ・() エ・ベ 会 シ・ベ 会 会 シ・ベ 会 会 マーズ () 価 通 通 二 名 Ω 75% ・⑦、Cell 操作・、
 Mistシック ・11・1・1111 () 1111 () 11111 () 1111 () 1111 () 11111 () 1111 () 1111 () 11111 ()

多数のボタンを配置すると、当初はどのボタンがどんな機能をはたすのか理解できません。マウ スポインターをボタンの上に移動させると、そのボタンの簡単な説明が表示されますので参照する と良いでしょう。

もし、表示が出ない場合は[ツール] → [オプション] → [全般] → [関数のボタン名] にチェッ クをいれます。

ツールボタンの表示/削除は[ツール]→[ユーザー設定]→[コマンド]とし、必要なボタンを コマンド画面からツールボタン配置位置へ、ドラッグ アンド ドロップします。

ツールボタンの配置換えを行うときも、この画面を表示します。

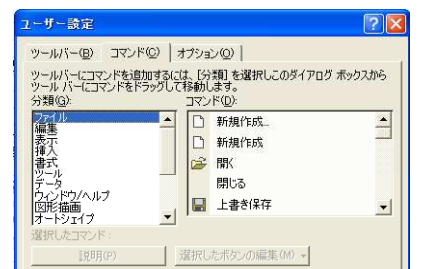

(注) クイックアクセスバーに追加、削除

- ・ リボン上で右クリック→[クイックアクセ スバーのカスタマイズ]を押します。
- ・追加:リボンのボタンを右クリック→
   [クイックアクセスバーに追加]を押します。
- ・ 削除: クイックアクセスバーのボタンを右 クリック→[クイックアクセスツールバー から削除]を押します。
- (注) リボンボタンのポップヒントの表示 [オフィスボタン]→[Excelのオプション]→ [基本設定]→[ポップヒントのスタイル] で変更します。

#### 1. 6 モニター画面の印刷

事務処理結果等でなく、モニター画面そのものを印刷したい場合があります。 印刷したい画面が表示されているときキーボードの [Prt Sc]を押し、その後Excel画面を開き、 右クリックにて [貼り付け] で、画像が貼付けられます。画像は通常手順にて印刷が出来ます。画 像の編集も可能です。 (本書に使用したそれぞれの画像は、この方法にて処理しています)

#### 1.7 [Num Lk]の使用

テンキーがない場合、数値や演算記号を入力する場合 [Num Lk] キーを使用すると便利です。

[問題]

# プリントスクリーンを実行してみてくださ い。

#### 1.8 拡張子の表示/非表示

拡張子を表示させたほうが便利な場合と、不便な場合があります。表示させる場合は[マイコン ピュータ]→[ツール]→[フォルダオプション]→[表示タブ]→[登録されている拡張子は表 示しない]のチェックをはずします。

#### 1.9 「名前を付けて保存」機能を活用する

あるファイルを改造とか修正とかの変更を加えたいとき、「操作間違いでファイルが壊れたらどうしよう」と不安感が起きる場合があります。その場合はそのファイルに「名前を付けて保存」 (ただし、同じ名前では保存できないため、ファイル名末尾にたとえば「b」などの文字を付加する)した後、「改造、修正」を行います。万一作業に失敗し修復不可となっても別に保存したファ イルが残っていますので、それを再活用する事が出来ます。

1.10 バックアップの勧め

パソコンは破損するものと考えておきましょう。

破損の場合、メーカーがインストールしたソフト類は最悪メーカーに依頼すれば復元できます。 しかし自分が作成した貴重なデータ類は、自分自身で対策を講じなければなりません。データバッ クアップが必要な理由です。

簡易な方法として、Cディスク内のデータをDディスクに保管する方法があります。通常使用する Cディスクが破損した場合、D内のデータを再利用することが出来ます。

しかし上記はパソコン本体の破損時の対策とはなり得ません。パソコン外の記憶媒体に保存すべきでしょう。媒体としては、CD-RW、MO、外付けハードディスクなどがありますが、近年フラッシュメモリという安価で簡易な媒体も販売されています。

バックアップ頻度には個人差があります。自分なりの最大効率を考えるべきでしょう。

筆者の場合、マイドキュメントの内容をCD-RWに記憶させるには約20分要します。これを毎日行なうにはかなりの忍耐と労力が必要です。そこで「暫定保存」と言うフォルダを作成し業務進行中の データをこのフォルダに格納します。「暫定保存」のみ毎日フラッシュメモリ保存にします。この時間は長くて数十秒です。適当な期間経過後このフォルダ内のデータを正規フォルダに移動し、同時に全てのデータ(マイドキュメント)をCD-RWに記録します。

保存時の注意として、単に「上書き」を重ねるのでなく、媒体上の旧データを一旦消去した後、 新規データを記録するのが良いと思います。前記の方法では、データの保存箇所によって新・旧2つ のデータが保存される可能性があります。

個人所有のパソコンデータは個人の責任に任せるにしても、仕事上のデータは何らかの対策を講 じ、万ートラブルが生じても組織に迷惑をかけない配慮が必要と考えます。 (注)[コンピュータ]→[整理]→[フォルダーと検索のオプション]→[表示タブ]→[登録されている拡張子は表示しない]にチェックを入れる又は外します。

## [問題]

各自、どのようなバックアップ法が最適か 検討し、即座に実行に移しましょう。

(注)近年USB(フラッシュ)メモリが大容量で安価に入手できます。これを使うのが便利かも知れません。また、バックアップを簡易に行う無料のソフトもあります。
 筆者は「Backup」という無料ソフトを使用しています。便利なソフトです。

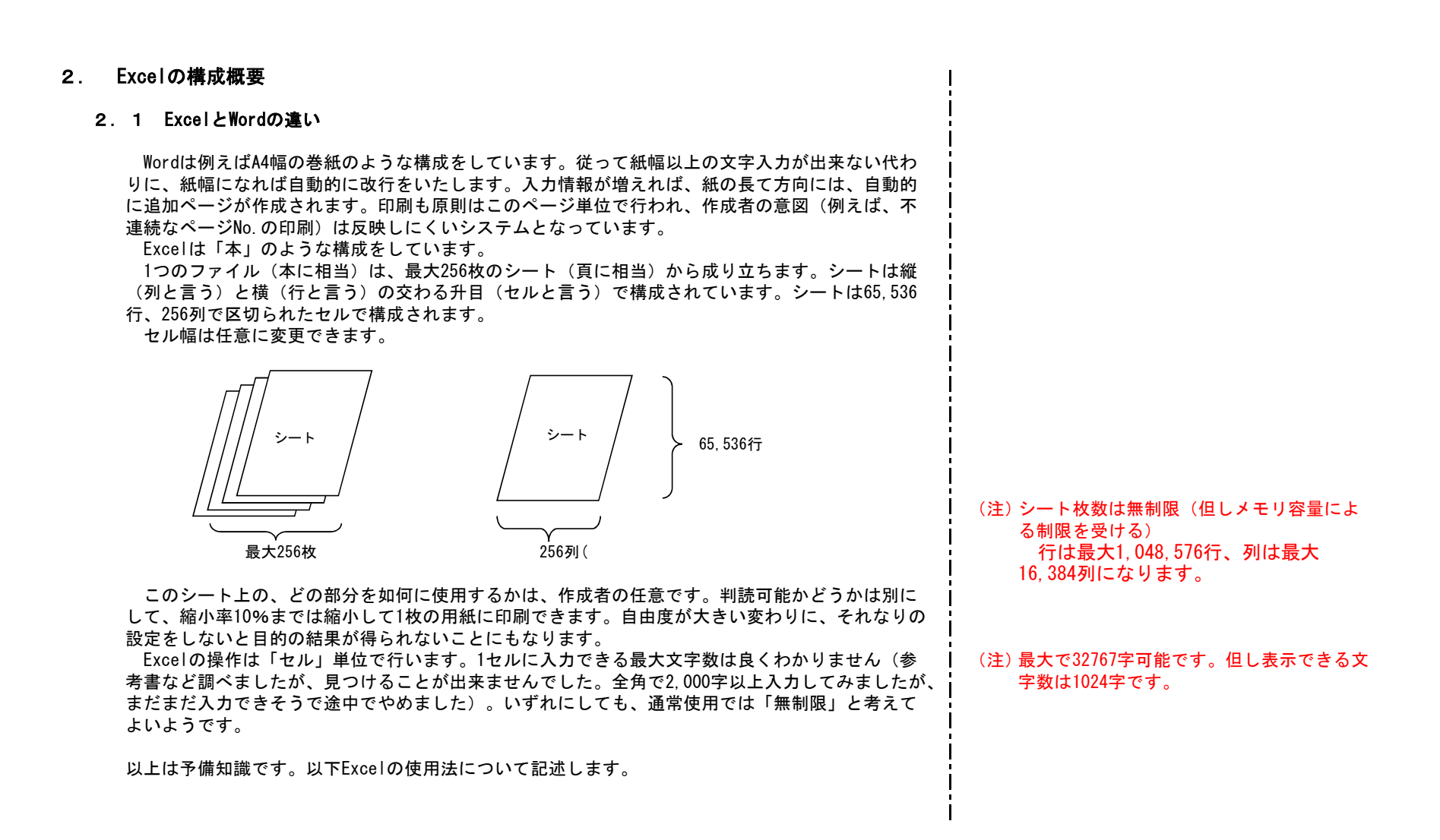

| 3. | セルの操作                                                                                                    |                                                     |
|----|----------------------------------------------------------------------------------------------------|-----------------------------------------------------|
|    | 3. 1 セルの選択                                                                                                    |                                                     |
|    | 操作をしたいセルは、単独、範囲、行(複数可)、列(複数可)あるいは離散した範囲、行、列<br>として選択できます。<br>範囲はマウスで希望範囲をなぞるか、[範囲のスタートセルをクリック]→[Shift]→[範囲の<br>エンドセルをクリック]します。<br>離散した範囲などを選択するときは [Ctrl]キーを使用します。 | [問題]<br>[Ctrl]キーを使用して離れたセルを同<br>時に指定できることを確認してください。 |
|    | 3. 2 セルの結合/解除                                                                                                    |                                                     |
|    | 「ルE)編集ED 表示W 挿入Φ 書式OD ツールD データDD<br>■ ● D ♥   ロ - ロ - ● ● Σ - "^" 2↓ 2↓ 2↓ 2↓ ▼ 弊<br>ック - 11 - "=" 昏 合 , 國 臣 ⊞ 士 !!!! B Z                                          | (注) [ホーム]タブ - 中ほどにあります。                             |
|    | セル結合して中央揃え<br>セル結合の解除<br>セルの結合<br>セルの結合<br>セルの結合は上記2つのボタンを使用します。結合したいセル範囲を選択しボタンを押します。                                                                             | [問題]<br>セルの「結合して中央揃え」「結合」<br>「解除」を試みてください。          |
|    | 「中央揃え」はセル結合した後、文字を中央に配置します。<br>結合したセルの解除は、解除したいセルを指定し解除ボタンをおします。                                                                                                   |                                                     |
| 4. | 行・列の操作                                                                                                    |                                                     |
|    | 4. 1 行(または列)幅の確認                                                                                                    |                                                     |
|    | 確認したい行、列の番号線上にマウスポインターを持っていくとポインター形状が「矢印付き十字」になります。その時点で左クリックすると幅を示す数値が表示されます。                                                                                     | [問題]<br>新規シートの行、列の幅はいくらか確認<br>してください。               |

①ポインター形状が「矢印付き十字」に変化した時点で左クリックし、そのまま上下(または左右)にマウスを移動させると幅が変更できます。

②変更したい行(または列)を選択し[右クリック]→[行の高さ(または列の幅)]→[行の インプット ボックス]→数値入力後 [OK]を押します。この場合複数行(または列)を選択すると、 複数行(または列)の幅を設定できます。

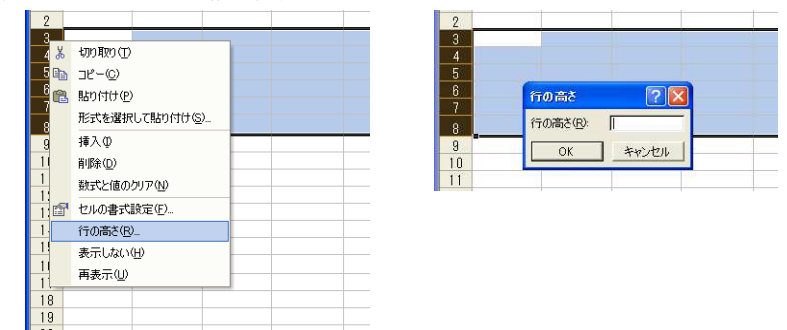

### 4.3 行(または列)の挿入/削除

挿入したい行(または列)を選択し(複数でもよい) [右クリック]→[挿入]で希望数挿入で きます。この場合挿入される行は指定行の上に、列は指定列の左に挿入されます。 削除は右クリック後[削除]で実行されます。

#### 4. 4 行(または列)の移動

移動したい行(または列)を選択後、境界線 付近にマウスポインターを移動すると、ポイン ター形状が矢印付き十字になります。ここで[ Shift]キーを押し左クリックするとポインター 形状が矢印に変わります。そのままマウスを移 動すると、挿入したい箇所に仮想点線が表示さ れこの時点で左クリックを解放すると行(また は列)が移動します。

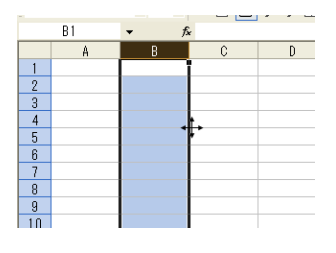

#### 4.5 行(または列)の表示/非表示

データは残したいが画面上は見えないようにしたい(例えば、会員名簿の退会者など)行(また は列)を非表示にできます。

非表示にしたい行(または列)を選択し(複数でもよい) [右クリック]→[表示しない]で非 表示となります。

再表示は右クリックの[再表示]で可能となります。この場合、再表示したい行(または列)を 挟む形で行(または列)を選択する必要があります。 [問題]

適当な列を選び、列幅を変えてみてくだ さい。

[問題]

新規シートで、A~J列の列幅を「3」にし てみてください。

#### [問題]

行、列の挿入/削除をしてみてください。

[問題]

新規シートでDとJ列を非表示にしてくだ さい。それらを再表示して、元に返るのを 確認してください。

| 4. 6 文字列長さに合わせたセル幅調整                                                                                                    |                                                                                                    |
|----------------------------------------------------------------------------------------------------|----------------------------------------------------------------------------------------------------|
| セル幅調整したい列番号線上に「矢印付き十字」マークを合わせ、左ダブルクリックしてくださ<br>い。文字列長さに合わせてセル幅が自動調整されます。                                                                                                    | [問題]<br>新規シートで、A1に「あいうえお」A2に<br>「かきくけこさしすせそ」と入力し、セル<br>幅の自動調整をしてください。                                        |
| 5. データ(文字)の入力                                                                                                    |                                                                                                    |
| 5. 1 セル単位での入力                                                                                                    |                                                                                                    |
| Excelでは1つのセルに1つのデータ(情報、文字)のみ入力します。<br>これは大変重要な概念です。理解しているつもりでも、ついついミスを犯し複数の情報を入力す<br>る場合があります。注意してください。                                                                                                    |                                                                                                    |
| 5. 2 データの種類                                                                                                    |                                                                                                    |
| データの種類は12あります。 [セルの書式設定] → [表示形式] を出してみてください。<br>この内、「標準」「数値」「日付」「文字列」の4種類は頻繁に使用します。<br>何も定義しないでデータを入力した場合は「標準」で処理されます。この場合文字情報は左揃え、<br>数値情報は右揃えとなります。                                                                                                    | [問題]<br>「表示形式」を出し、データ種類ごとの<br>説明内容を確認してください。                                                                 |
| 5.3 セルの書式設定                                                                                                    |                                                                                                    |
| 文字サイズ、文字の色、文字の配置、縦書きなどの設定は全て「セルの書式設定」と言うことに<br>なります。<br>簡易(多頻度)な設定はツールボタンから、詳細な設定は[セルの書式設定]ボタンから行いま<br>+                                                                                                    | <ul> <li>(注) [セルの書式設定]ホタンは石クリックで<br/>表示できます。</li> <li>[ホーム]タブのフォント、配置、数値の<br/>右下にある小さな矢印を押しても表示しま</li> </ul> |
| 9 o                                                                                                    | 9 °                                                                                                    |
| ファイルの編集の表示の 排入の 書式の ッールの データの ウンドウゆ 入力規則(L) 印刷細田 ヘルク(D) 表OCR(B)         □ G 目 画 (C) い・ へ・ (S) エ・ ** 計 計 第一 第 の 組 通 酒 二 酒 Ω 75% ・ ①、 Cent 操作・、         MS ゴック ・ (S) エ・ ** 計 面 高 、 ** 田田 田 十 Ⅲ B I U E   F F 著 目 当   6 ⊗ △ ・ □ ・ △ ・ 團・ □ .         B207 ・  チ         「簡易な設定] ボタン | [問題]<br>適当なセル(範囲)に文字を入力して<br>「簡易な設定」ボタンを押し、内容がどう<br>変化するか確認してください。                                           |
|                                                                                                    | l<br>l                                                                                                    |
| 設定はセル単体、範囲、行・列単位で設定できます。複数範囲を選択しての設定も可能です。<br>以下、少し特殊な設定について記載します。いづれも、設定したいセルを選択した後[セルの書<br>式設定]ボタンを使用します。                                                                                                    |                                                                                                    |
|                                                                                                    | 1                                                                                                    |
|                                                                                                    |                                                                                                    |

# 

# (1) フォントの形式・サイズ・色

フォントの設定はセル、範囲、行・列単位で行います。[フォント]タブを開いて設定します。

| Tr MS D 1 3 2 2 2 2 2 2 2 2 2 2 2 2 2 2 2 2 2 2     | 36/10/334   16日 ビー<br>フォント名(E):<br>MS ゴシック                    | - スタイル(2): サイズ(S):<br>標準 [11]                   |
|-----------------------------------------------------|---------------------------------------------------------------|-------------------------------------------------|
| F線(1):<br>なし                                        | Tap MS Pゴシック<br>Tap MS P明朝<br>Tap MS UI Gothic<br>Tap MS ゴジック | ▲<br>斜体<br>太字<br>太字<br>料体<br>上<br>10<br>11<br>↓ |
| 文字師7)<br>「取り消し線(k)<br>「上付き(E)<br>「下付き(E)<br>「下付き(E) | <b>下線(山)</b><br>なし                                            | 色(Q): ●目動 ▼ ▼ 標準フォント()                          |
|                                                     | 文字師り<br>「取り消し線(M)<br>「上付き(E)<br>「下付き(B)                       | ブレビュー<br>Aaあぁアァ亜宇                               |
| れは TrueType フォントです。                                 | れは TrueType フォントで                                             | <del>す</del> 。                                  |

# ただし、これらはツールボタンを直接操作するのが便利な場合もあります。

| 🗈 😅 🖬 🎒 🕼 🖤 🗠 - 🔍 - 🍓 Σ • "^" ຊີໄ ຊີໄ ຊີໄ ຊີໄ 🙀 🗠 🛍 🚜 🊈 🛥 🐔 Ω 75% 🔹 C | <ol> <li>Cell 操作 →</li> </ol> |
|-----------------------------------------------------------------------|-------------------------------|
| MS コシック ・11 ・ "=" @ 合 , "," 韓田田田 + 🏢 B I 世 臣 書 書 藍 8 3                | » <u>A</u> - 🔄 - 🕭 -          |
|                                                                       |                               |
| フォントサイズ     ノ                                                         |                               |
| フォント形式 フォント名                                                          | <u>a</u>                      |

適当なセル(範囲)を指定して、左の画 面操作を行い変化の様子を確認してくださ い。変化内容を元の形式に戻してください。

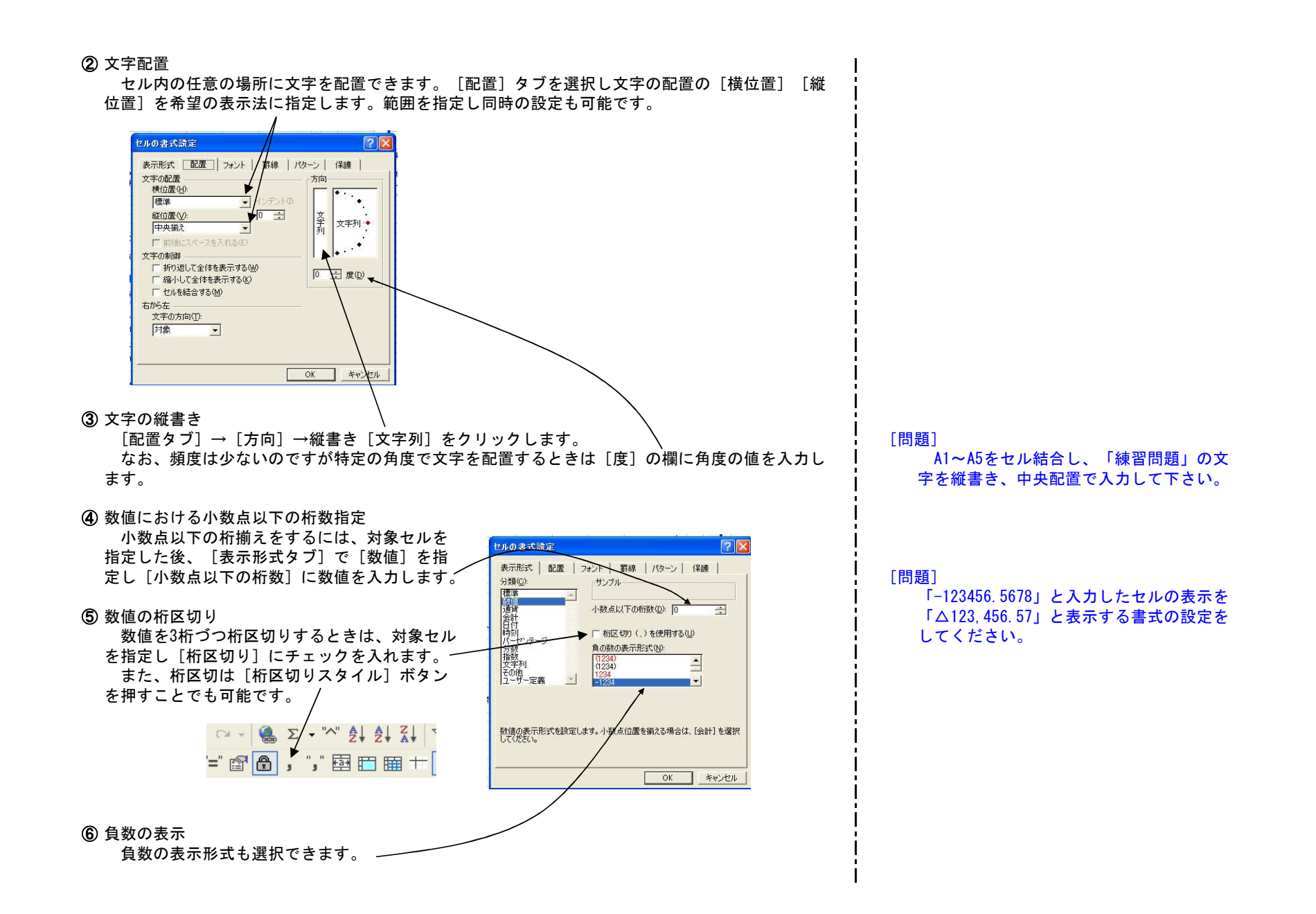

ロ座番号など、行頭が「0」の数値を入力したい場合がありますが、通常の設定で入力すると、 行頭の「0」が消えた表示になります。行頭の「0」を表示するためには、そのセルを「文字列」 に設定します。

⑧ 日付データの入力

日付データの入力は[/]または[-]で区切って入力します。 月日データのみ入力すると、当年度を指定します。 5/8(または5-8、以下同じ)⇒2004/5/8(当年が2004年の場合) 年度を特定するときは、年度の指定が必要です。例えば平成13年5月8日の入力は次のとおりです。 2001/5/8)

01/5/8

H13/5/8 h13/5/8 か式で入力しても「2001/5/8」と表示されます。

平成13年5月8日

なお和暦の省略記号は、明治は「Mまたはm」、大正は「Tまたはt」、昭和は「Sまたはs」です。

(注) 5/8を日付データでなく分数表現として残したい時があります。この場合は予めそのセルを 「文字列」として、指定しておく必要があります。

⑨ 日付データの表示

日付データは、入力方法にかかわらず西暦、 和暦のさまざまな様式で表示できます。 [表示形式タブ]→分類で[日付」をクリック すると、[種類]の欄にモデルが表示されます。 希望の形式を選択してください。

| 表示形式   配置                                        | フォント   罫線   パターン   保護                                                                                                    |
|--------------------------------------------------|----------------------------------------------------------------------------------------------------|
| 分類( <u>C</u> ):                                  | サンブル                                                                                                    |
| 構設<br>通行<br>目前<br>時刻<br>センテージ<br>分数<br>指数<br>その他 | 種類(7).<br>#2001/2/14<br>#001/2/14<br>H1031年3月14日<br>#001年3月14日<br>2001年3月14日<br>2001年3月14日<br>2001年3月14日<br>2001年3月14日<br>20012/214 |
| jir y veas                                       | □ケール (国または地域)( <u>し</u> ):<br>日本語                                                                                                   |
| [日付] は、日付とシリ                                     | アレ番号を日付書式で表示します。ただし、アスダリスク                                                                                                    |
| (*) を持つアイテムは降                                    | き、書式を適用しても、オペレーティング システムの日付                                                                                                    |
| の並びは切り替わりま                                       | ヒヘi。                                                                                                    |

[問題]

自分の誕生日を入力し、様々な形式で表 示できることを確認してください。

(注) 西暦か和歴かを選択して希望の表示を選び ます。

| <ul> <li>① セル内文字列の一部変更<br/>セルデータが「文字列」の場合に限り、文字列の一部の形式(フォント形式/サイズ/色)を変更<br/>することが出来ます。<br/>数式パーに表示された文字列のうち、変更したい文字部分をマウスで選択し(下図)→反転文字<br/>の上で[右クリック]→[セルの書式設定]を選ぶと[フォント設定画面]が表示されます。この<br/>画面で変更希望の設定を行うと、選択した部分のみの変更ができます。</li> <li>① セル内文字列の改行<br/>セル内文字列の改行<br/>セル内文字列を任意の場所で改行することが出来ます。<br/>改行したい箇所で[Alt] ボタンと [Enter] ボタンを同時に押します。</li> </ul>                                                                                                    | [問題]<br>「セル内文字列の一部変更」と入力し<br>「文字部の一部」箇所のみ「赤字の太字」<br>にしてください。            |
|----------------------------------------------------------------------------------------------------|-------------------------------------------------------------------------|
| <ul> <li>⑦ セル内文字の制御<br/>セル内文字の表示を制御することができます。<br/>「折り返して全体を表示する」と「縮小して全<br/>体を全体を表示する」の2種類です。<br/>[セルの書式設定]→[配置タブ]とし、希<br/>望の項目にチェックを入れます。</li> <li>200ま式設定<br/>(使生)<br/>(使生)<br/>(中央版之)()<br/>(第)<br/>(2)<br/>(1)<br/>(2)<br/>(1)<br/>(2)<br/>(2)<br/>(2)<br/>(2)<br/>(2)<br/>(2)<br/>(2)<br/>(2)<br/>(2)<br/>(2</li></ul> | [問題]<br>適当なセルに長めの文字列を入力し、そ<br>れぞれの項目にチェックを入れて表示が如<br>何に変化するか確認してみてください。 |
| <ul> <li>5.4 連続データの入力</li> <li>規則性のある連続データは簡易に入力できます。</li> <li>連続データの例 <ol> <li>1,2,3・・・</li> <li>0,5,10・・・</li> <li>10,0,-10,-20・・・</li> <li>1月,2月,3月・・・</li> <li>月,火,水・・・</li> </ol> </li> <li>規則性を示す2ヶのデータを2ヶのセルに並べて入力した後、2ヶのセルを範囲指定します。範囲右下にマウスポインターを移動させるとマウス形状が十字になります。この時点で左クリックし、クリックしたままマウスを移動します。</li> <li>この方法を「オートフィル」と言います。</li> </ul>                                                                                                    | [問題]<br>左記の連続データを入力し、上下左右に<br>連続データが入力できることを確認してく<br>ださい。               |

#### 5.5 入力規則の設定

#### ① 日本語入力のオン・オフ

例えば住所録を入力する場合など、郵便番号と電話番号は「直接入力」、住所と氏名は「ひらが な入力」となります。都度切り換えるか、やむを得ず「ひらがな入力」でEnterキーを2度押すこと になります。

予め「入力規則の設定」をしておくと、その箇所にセルが移動する都度、自動的に入力方式を切 り換えることができます。

この設定はセル、範囲でも出来ますが、多くは列単位での設定になります。

設定したい列を指定し、[入力規則]→[入力規則]ダイアログ→[日本語入力]タブとし、リ ストボックスを開きます。「ひらがな入力」の列は[オン]に「直接入力」の列は[オフ(英語モ ード)]にした後 [OK]を押します。

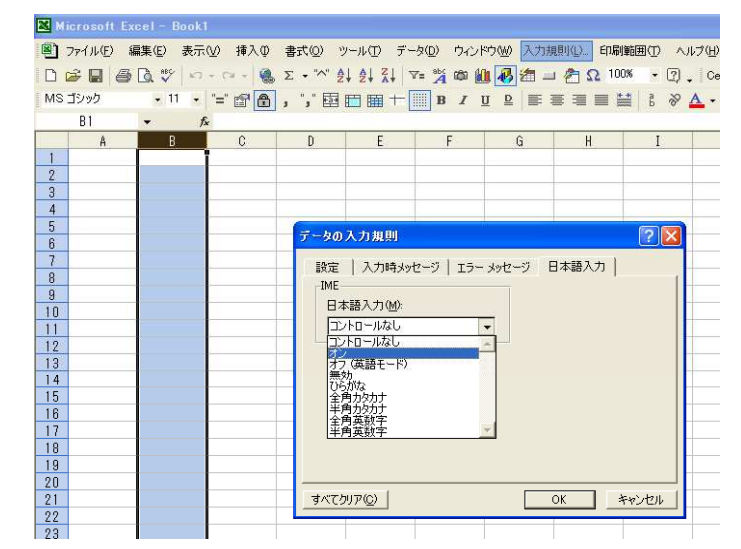

[問題]

複数列に「日本語入力オン/オフ」を設 定し入力モードが自然に切り替わることを 確認してください。

13

(注)[データ]タブ-右側にあります。

② リスト入力

例えば下図の表の担当者欄のように、予め定めれれた情報を入力する場合「リスト入力」の設定 を行なうと簡単に入力することができます。

設定を行なう範囲を選択し、[入力規則]→[入力規則]ダイアログ→[設定]タブとし、[入 力値の種類]で[リスト]を選びます。 [問題]

リスト入力の方法を確認してみてください。

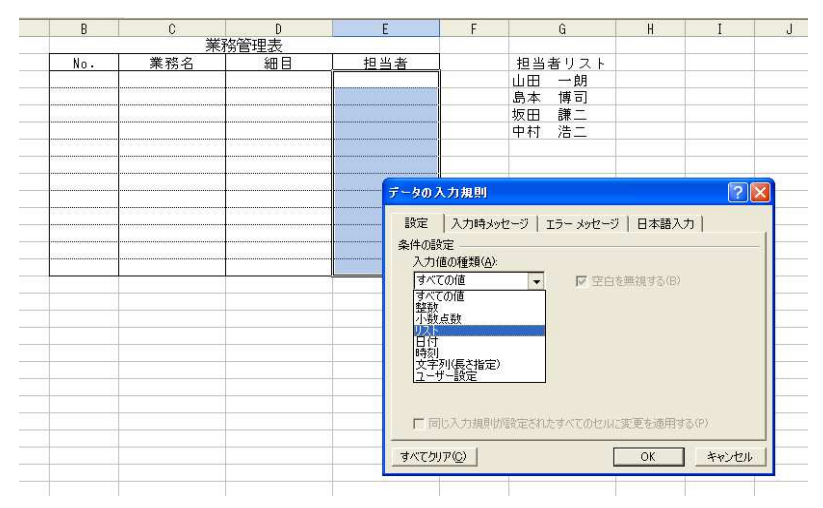

入力ダイアログは下図になり、[元の値]の入力を促します。元の値入力欄にカーソルを入れ、 リスト表示したい元の値(本例では 山田~中村)のセルを選択します。この範囲が「元の値欄」 に自動入力されます。「OK」を押して設定完了です。

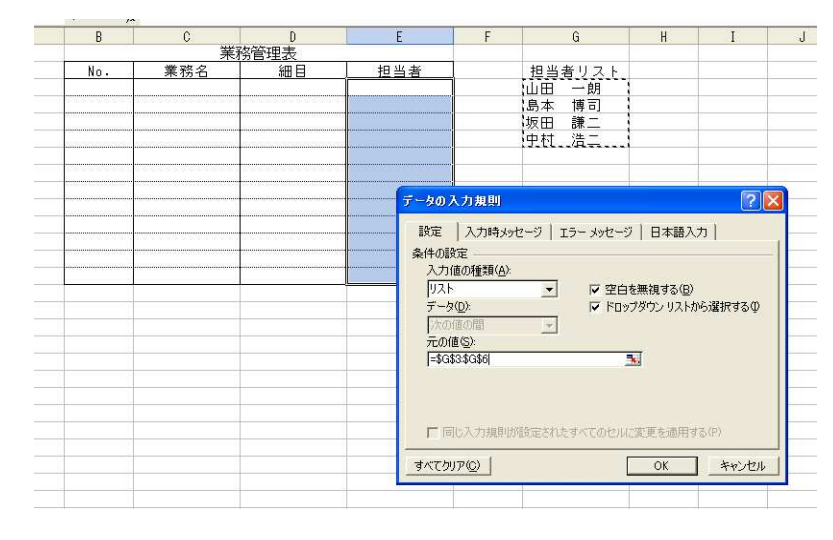

入力規則の設定はほかにもいろいろ出来ますが、ここでの説明は省略します。

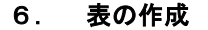

### 6.1 罫線の引き方と背景色の設定

罫線はツールボタンにもありますが、詳細な設定が出来ると言う意味と、上述の文字設定と同時 作業で行うケースが多いという意味から、[セルの書式設定]で行うべきと考えます。 「セルの書式設定]→「罫線タブ]を開きます。

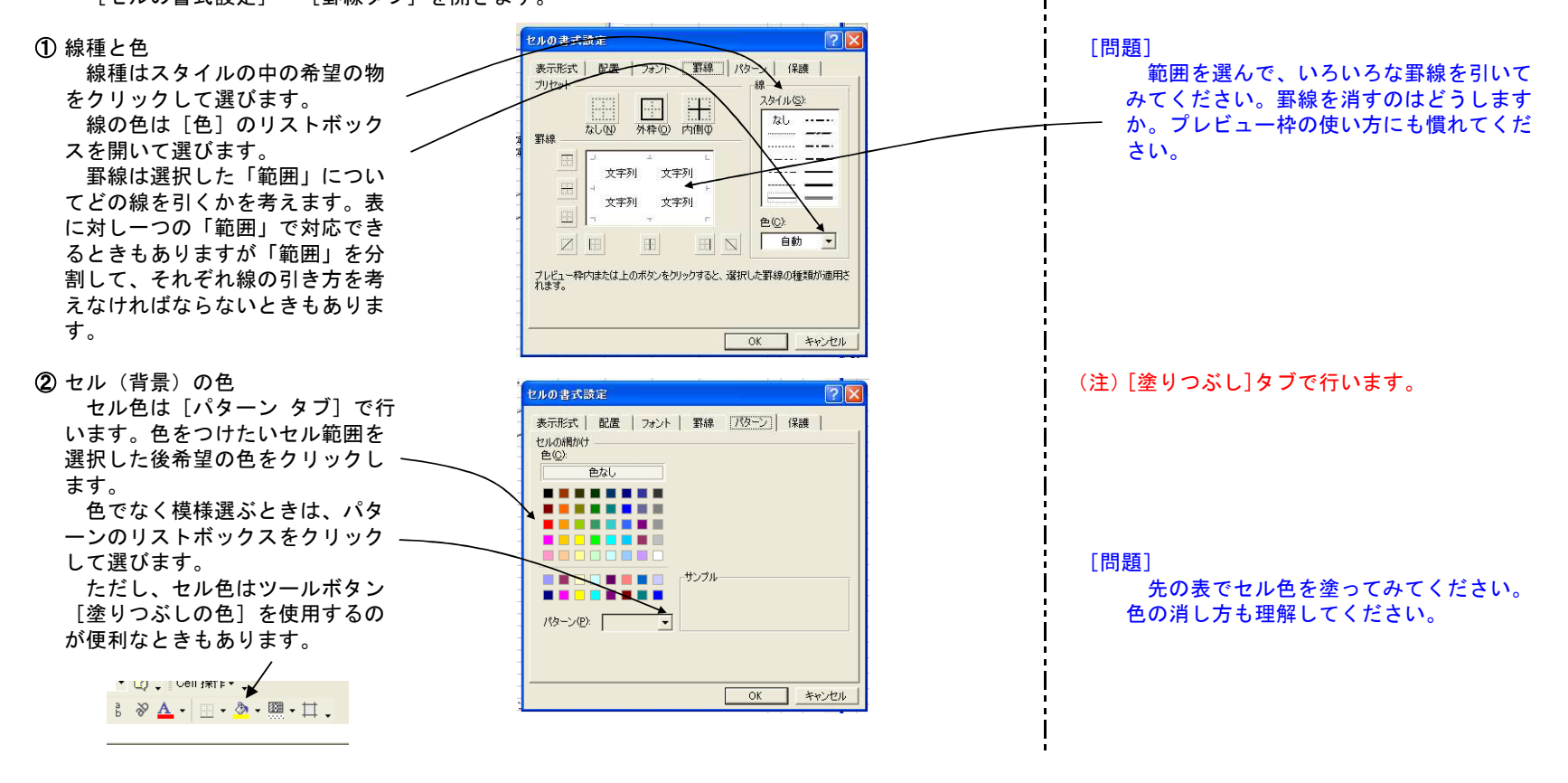

#### 6.2 表の作成

表の作成法にルールはありません。作成者のセンスが要求される場面です。作成者の表示したい 情報が、必要にして十分に盛り込まれるよう「事前に設計」する必要があります。 技術的には、用紙のサイズ・方向、行・列幅の変更、セルの結合、罫線の種類、フォントのサイ ズなど持てる技術をフルに活用して、見映えの良い表を作成するよう心がける必要があります。

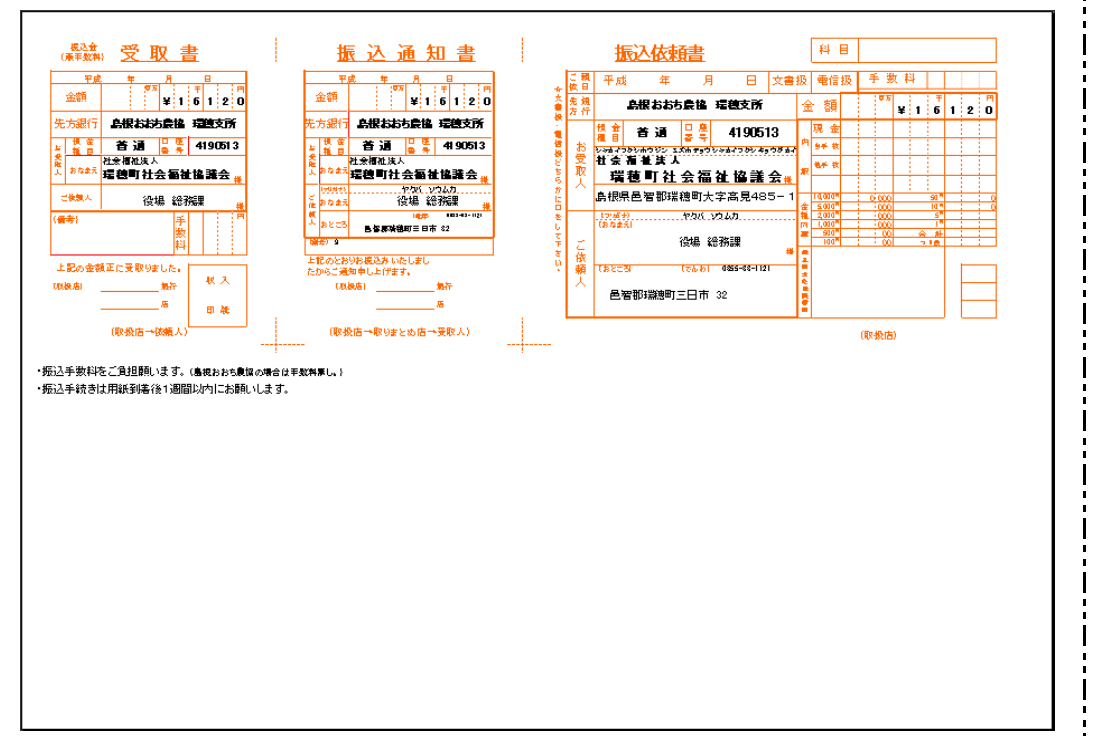

かなり手の込んだ表の1例を示します。(一岡氏作成)

#### [問題]

先の表を作成するとなるとどう設計しま すか?イメージしてみて下さい。 上図の一部をグリッド線を入れて再表示しました。表を作成するヒントが数多く盛り込まれています。

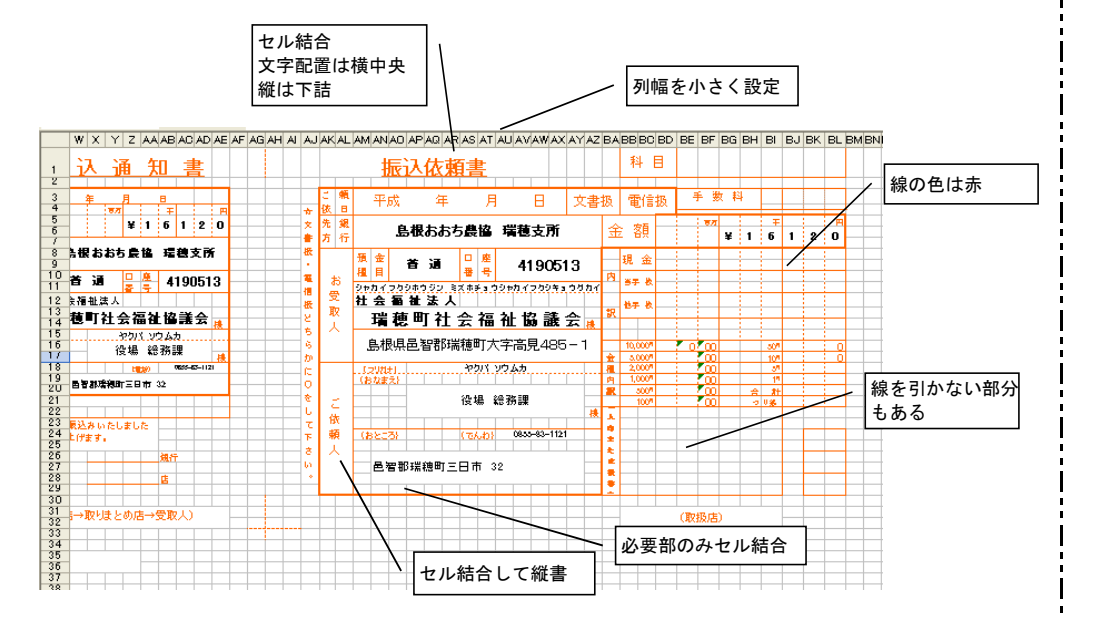

[問題] 結合、配置、罫線、フォントなど左表を

確認し今後の参考にして下さい。

#### 6.3 [カメラ]の使用

大きくない表で異なる内容の表2ヶを、上下2段に並べ1枚の用紙に印刷したい場合があります。 この場合、そのまま並べて上下に表を作成しようとすると、上段の表の列幅が下段の表の列幅を 制限し希望の表が作成しにくくなります。

もちろん前項で述べたように(この場合は、横に並べてある)列幅を小さく設定しセル結合にて 「逃げる」ことも考えられます。

異なる手段として、[カメラ]の使用があります。

シート上では2つの表を左右に並べて作成(列幅は自由に設定できる)した後、[右の表を範囲設 定]→[カメラ]ボタン→[左表の下辺りで左クリック]すると、右表が「図表」として映し出さ れます。映し出された表は任意の場所に移動できます。この表は外枠が付属しているため、太く見 えます。これを避けるには、表の上で[右クリック]→[図の書式設定]→[色と線]タブ→[線 の色]を「線なし]にします。

このまま印刷しますと右表まで印刷されますので、右表を除いた上下2段の表の部分に[印刷範囲 の設定]をかけます。

↓ ▼= 弊 @ @ **@ @** = + ■ B / I U カメラボタン

なお映し出された表は直接変更することが出来ず、変更は元の表で行います。

(注)リボン上にはどこにもボタンが無いので、
 クイックアクセスツールボタンに表示して
 おくことを勧めます。

#### [問題]

簡単な表を2ヶ作成し、1つを「カメラ」 で映し出してください。 元の表をの内容を変更し、映し出された 表の内容が同時に変更されることを確認し てください。

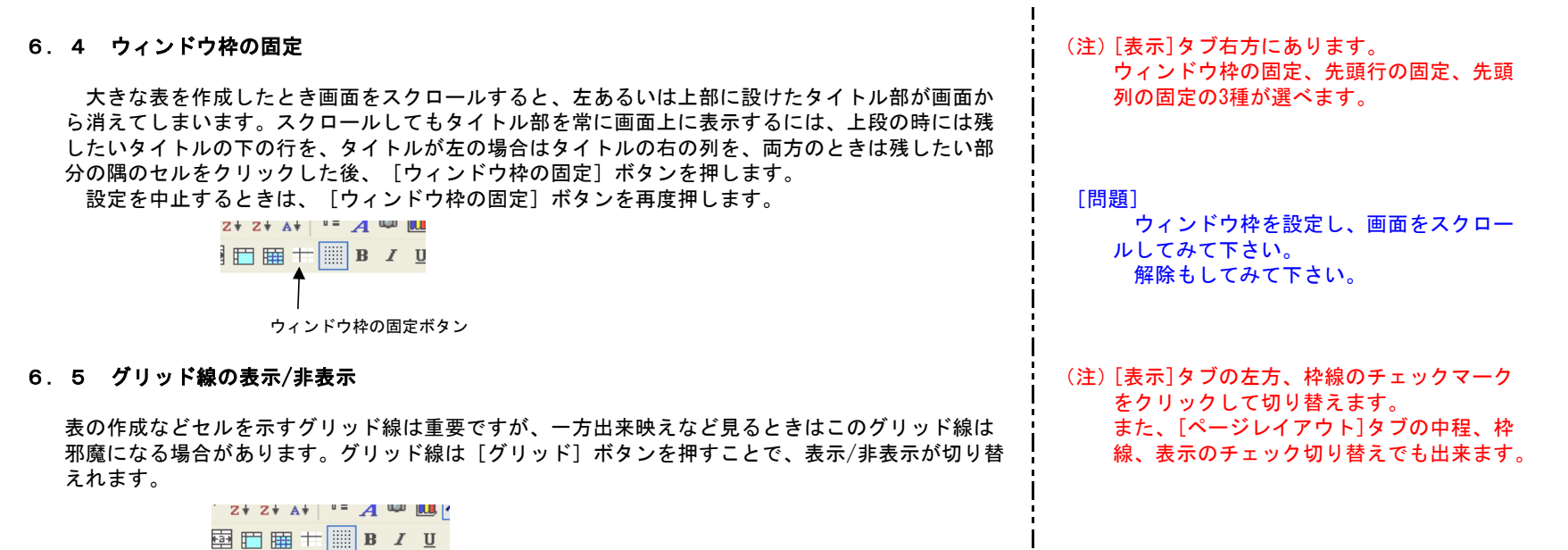

E Ⅲ + Ⅲ B I
グリッドボタン

# 7. 計算式の入力

| 计算式                     | の入力                                                               |                                                           |                                       |                                 |                          |                                                                     |                      |
|-------------------------|-------------------------------------------------------------------|-----------------------------------------------------------|---------------------------------------|---------------------------------|--------------------------|---------------------------------------------------------------------|----------------------|
|                         | A                                                                 | В                                                         | C                                     | D                               | F                        |                                                                     | 1                    |
| 1                       | 1                                                                 |                                                           | Ň                                     | 計                               |                          | _                                                                   | 1                    |
| 2                       | 10                                                                | 20                                                        | 30                                    | 60                              |                          |                                                                     |                      |
| 3                       |                                                                   |                                                           |                                       |                                 |                          |                                                                     |                      |
| 4                       |                                                                   |                                                           |                                       |                                 |                          |                                                                     |                      |
| 5                       |                                                                   |                                                           |                                       |                                 |                          |                                                                     | 1                    |
| と言演<br>と動上分<br>に        | (D2)は、<br>意味です。<br>式的に言し<br>=A2+B2-<br>ります。 {<br>に、Excel<br>理解してす | セル(A2)<br>い直せば<br>+C2<br>だってExce<br>てくれるこ<br>操作上大<br>いてくだ | の中身と、<br>「では、<br>とになり<br>変重要な概<br>さい。 | 、セル(B<br>- 度計算式<br>ます。<br>記念で、解 | 2)の中身と<br>を入力して<br>かっている | 、セル(C2)の中身を足算したものである、<br>おけば、その後はセルの数値を変更しても<br>つもりでもややもするとミスを犯します。 |                      |
| 1 基<br>計算<br>セル」<br>これで | <b>本的な入</b><br>結果を代え<br>という)、<br>算式の入え                            | <b>カ法</b><br>入するセル<br>[=]を<br>り準備が整<br>+                  | を選択(<br>挿入する。<br>います。                 | アクティフ<br>。[=]訂                  | 「にするとし<br>2号は、ツ-         | ヽう)し(されたセルを「アクティブセル<br>ールボタンまたはキーボードを用いる。                           |                      |
| <sub>凍昇</sub><br>とな     | 式の大力に<br>=「セルN<br>り、上図の<br>=A2+B2-                                | ↓<br>lo」「演算<br>の例では、<br>+C2[Ente                          | 記号」「·<br>D2に「=」<br>er]                | セルNo」<br>」を挿入し                  | 「演算記号」<br>⁄              | ・・・「セルNo」「演算記号」 [Ener]                                              | [問題]<br>左記の式を入力して下さい |
| とな<br>が一般<br>_上述        | ります。A<br>的です。<br>の「セルN                                            | 2とする箇<br>lo」は連続                                           | 所で、A2·<br>している                        | セルをクリ<br>必要はあり                  | リックしてき<br>りません。言         | 」良い。むしろクリック方式で入力するの<br>†算したい任意のセルを選ぶことが出来ま                          |                      |
| す。<br>(注                | )以上、5                                                             | 文字で表現                                                     | すると煩                                  | 雑にみえま                           | ミすが、実際                   | その操作は単純です。                                                          |                      |

|    | D2 | <b>▼</b> fs | =A2+B2+ | C2                                                                                                    | + |
|----|----|-------------|---------|----------------------------------------------------------------------------------------------------|---|
|    | A  | В           | C       | D                                                                                                    | E |
| 1  | 1  |             |         | 計                                                                                                    |   |
| 2  | 10 | 20          | 30      | 60                                                                                                    |   |
| 3  |    |             |         | , in the second second s |   |
| 4  |    |             |         |                                                                                                    |   |
| 5  |    |             |         | 60                                                                                                    |   |
| 6  |    |             |         |                                                                                                    |   |
| 7  |    |             |         |                                                                                                    |   |
| 8  |    |             |         |                                                                                                    |   |
| 9  |    |             |         |                                                                                                    |   |
| 10 |    |             |         |                                                                                                    |   |

先の図を再掲しました。結果の挿入されている「D2」をクリックすると、数式バーには計算式が 表示されます。

=「セルNo」

もよく使用する手法です。これは他のセルの値を常に反映する方法です。上図では D5=D2

としています。D2の値が変われば、自動的にD5の値も変わります。

この場合、他のシートのセルを指定することも出来ます。方法は[=]を入力した後、他のシートを開き希望のセルを指定します。自動的に「シート名!」の文字が式に添付されます。この「シート名!」が他のシートを参照すると言う意味です。

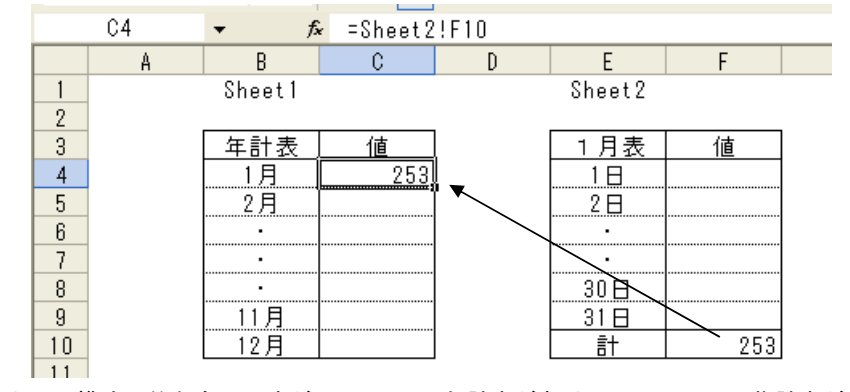

上図は模式図的なものですが、Sheet1に年計表があり、Sheet2に1月集計表があるとします。 「年計表」1月の「値」欄はSheet2「1月表」の計の値を反映しています。数式バーに計算式が表示 されています。 [問題]

上図を利用し、左記の式を入力して下さい。A2の値を変え、D2の値が変われば同時にD5の値も変わることを確認してください。

[問題]

先の例を参考に、別シートの値が常に参 照できることを確認してください。

# 7.2 四則演算記号

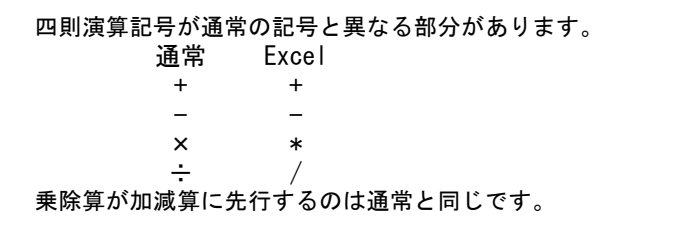

7.3 オートSUM

足し算を容易にする道具として [オートSUM] ツールボタンが用意されています。 結果を挿入するセルをアクティブセルにした後 [オートSUM] ボタンを押します。ついで合計した いセルを範囲で指定します。この範囲は不連続でも、複数でもかまいません。

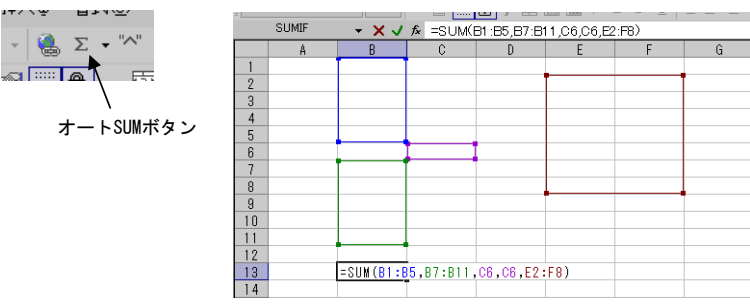

#### 7.4 式の貼り付け

表の多くは同じ内容の計算式を入力する必要が生じます。この場合、何回も同じ式を作成するの でなく、最初の式を他のセルに「貼り付け」て入力の手間を省きます。

① オートフィルによる

隣り合ったセルに貼り付けるのであれば、「オートフィル」によって貼り付けるのが便利です。 「オートフィル」の方法はは「5.4 連続データの入力」の項で説明しました。

② [コピー] [貼り付け] による

任意の場所に貼り付ける方法は、張り付け元のセルを [右クリック] → [コピー] →貼り付け先 のセルを指定して [右クリリック] → [貼り付け] します。この場合貼り付け先を範囲指定してお けば、同時に貼り付け可能です。

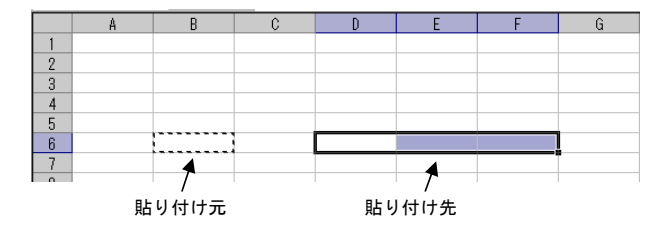

[問題] 算術式で書けば  $A1 = (B1+C1) \div D1+E1 \times 200+5$ と書ける内容を、シート上で入力して下 さい。 (注) [数式] タブの左にあります。 また、「ホーム]タブの右側にもあります。 [問題] 任意の範囲にオートSUMを設定し数値を 入力、入力値の合計が表示されることを確 認してください。 [問題] 上記オートSUMの設定箇所を「オートフ ィル」してみて下さい。 [問題] オートSUMの設定箇所を他の任意の箇所 に「貼付け」して下さい。

#### 7.5 相対参照と絶対参照

| =  |              |             |                                       | .,   |    |   |  |  |
|----|--------------|-------------|---------------------------------------|------|----|---|--|--|
|    | B8           | <b>▼</b> fs | <ul> <li>fx =B7/\$E\$7*100</li> </ul> |      |    |   |  |  |
|    | A            | В           | C                                     | D    | E  | F |  |  |
| 1  | No.          | ſ           |                                       | - 77 | ā† |   |  |  |
| 2  | 1            | 2           | 9                                     | 5    | 16 |   |  |  |
| 3  | 2            | 3           | 5                                     | 2    | 10 |   |  |  |
| 4  | 3            | 6           | 4                                     | 6    | 16 |   |  |  |
| 5  | 4            | 5           | 7                                     | 9    | 21 |   |  |  |
| 6  | 5            | 4           | 6                                     | 4    | 14 |   |  |  |
| 7  | 計            | 20          | 31                                    | 26   | 77 |   |  |  |
| 8  | 総計に<br>対する比率 | 25.97403    |                                       |      |    |   |  |  |
| 9  |              |             |                                       |      |    |   |  |  |
| 10 |              |             |                                       |      |    |   |  |  |

### 仮に上図の計算式を入力する事にします。

計の計算は、「イ項」の計をB7に入れ、前項で説明した方法によりC7.D7に貼り付けます。この場 合は「計の入力欄の上段5ヶセルの値」という位置関係が常に保持されます。従ってロ項、ハ項の答 えは正しく入力されます。このように「位置関係を保持」しながら参照していくのを「相対参照」 といいます。

次に「総計に対する比率」を考えて見ましょう。「イ項」の場合は「上段のセルを、上段右4ヶ目 のセルで割る」ことになります。この式をそのまま「ロ項」に貼り付けますと、「上段のセルを、 上段右4ヶ目のセルで割る」という位置関係がそのまま適用されます。C7をF7で割る事になり、答え が得られません。式を正しくするにはE7のセルを移動せずいつも参照する必要があります。このよ うに参照するセルを固定しておく参照法を「絶対参照」と言います。

どうするか?。上の例の場合

=B7/E7と入力した時点で(入力完了していれば、答を挿入するセルを選んで式を数式バーに表 示し、当該セル名をマウスでなぞって反転した後) [F4] を押します。

#### E7 → \$E\$7

# \$E7 ← E\$7

[F4]を押すたびセル名を表示する記号の前の「\$」マークが上記のように変化します。

- F7: 相対参照
- \$E\$7:絶対参照 セルを固定
- E\$7: 行は固定、列は変動

" \$E7: 列は固定、行は変動

上記の場合セルはE7に固定なので「\$E\$7」にします。行、列の一方を固定する事例については ここでは割愛します。

「相対参照」でよいか、「絶対参照」しなければならないか、式の貼り付け時は注意が必要です。

#### [問題]

「絶対参照」の意味は理解できましたか?

#### [問題]

[F4]を押し、「\$」マークが変化する様 子を確認してください。

| 8. | 印刷                                                                                                    |                                                        |
|----|----------------------------------------------------------------------------------------------------|--------------------------------------------------------|
|    | 2. 1項で述べましたように、印刷の自由度には広いものがありますが、逆に言えば広いがだけに<br>事前に設定をしないと、希望の印刷は出来ないことになります。Excelでは印刷の前に「設定行為」<br>をするものと理解すべきでしょう。<br>印刷の設定は[印刷プレビュー]ボタンを押します。             |                                                        |
|    |                                                                                                    | (注)[印刷プレビュー]ボタンは[Office]→[印刷<br>]→[印刷プレビュー]で表示できます。    |
|    | [印刷プレビュー]ボタンを押すと、プレビュー画面と操作ボタン(下図)が表示されます。<br><sup>                                    </sup>                                                                | [問題]<br>左記のボタンを押してどんな画面になる<br>か確認してください。               |
| (  | D 次ページ、前ページ<br>複数ページにわたるとき、ページの切り替えをいたします。<br>D 拡大<br>プレビュー画面の拡大/縮小をきりかえます。<br>D 閉じる<br>プレビュー画面から、Excel画面に戻るとき使用します。                                         |                                                        |
| 8  | . 1 印刷範囲の設定                                                                                                    | (注) [ページレイアウト]タブ左側にあります。                               |
|    | 特別指定しなければシート上に入力した表や文字など、全てが印刷範囲の対象になります。<br>特定の区域のみを印刷対象にしたい場合は、[印刷したい場所を範囲指定]→[印刷範囲]ボタ<br>ン→[印刷範囲の設定]をクリックします。<br>設定の解除を行うときは[印刷範囲]ボタン→[印刷範囲のクリア]をクリックします。 | [問題]<br>適当なシートで印刷範囲の指定を行い<br>「印刷プレビュー」画面で確認してくださ<br>い。 |

「印刷プレビュー」→「設定」→「ページ設定」ダイアログ→「ページ」タブを開きます。 用紙の設定 ページ設定 ? 🗙 用紙の向き ― ページ 余白 | ヘッダー/フッター | シート | 用紙サイズ -を設定します。 A என்ற A எரும 拡大縮小印刷 -オプション(型)\_ (2) 1ページで印刷 C 拡大/縮小(A): 100 ÷ % ○ 次のページ数に合わせて印刷(E): 横 1 📑 × 縦 1 📑 大きな情報を1ページに収めて印 刷するときは [縦] [横] とも1に 用紙サイズ(Z): A4 -設定し、チェックを入れます。 印刷品質(Q): 600 dpi -先頭ページ番号(R): 自動 OK キャンセル ③ 用紙中央への配置 表など用紙の中央に配置して印 ページ設定 ? 🗙 刷したい場合があります。[余白 ページ 余日 ヘッダー/フッター シート ]タブを開きます。 ヘッダー(A): 1.1 主 上①: [22 <del>:</del> 「水平」「垂直」の希望箇所に チェックを入れます。 オプション(0)\_ 左(L): 右(R): 1.3 🕂 0.8 🛨 ④ 余白の設定 余白の設定法は2種類あります。 下(B): 1.6 📑 フッター(E): 0.7 📑 1つは、 [余白] タブ画面で希」 ページ中央 望の数値を入力します。 ▶ []水平(Z) □ 垂直(⊻) OK キャンセル

(注) [ページレイアウト]タブ、ページ設定の右 下にある矢印をクリックして表示できます。

[問題]

左記のページ設定をいろいろ試み「印刷 プレビュー」でどのように変化するか確認 してください。 他は画面上で直接操作する方法です。「印刷プレビュー」画面を開くと下図のように上部、下部 に2本、左右に各1本の線があります。もし、見えない場合は、[余白]ボタンを押すと表示されま す。線上にマウスを移動すると、ポインター形状が「虫眼鏡形状」から「矢印付十字形状」に変わ ります。変化した時点でクリックしマウスを移動すると、線を移動することが出来ます。

(注)[余白の表示]にチェックを入れます。

[問題]

上記の表において、左余白線を右に移動 し、表の位置がどうなるか確認してください。

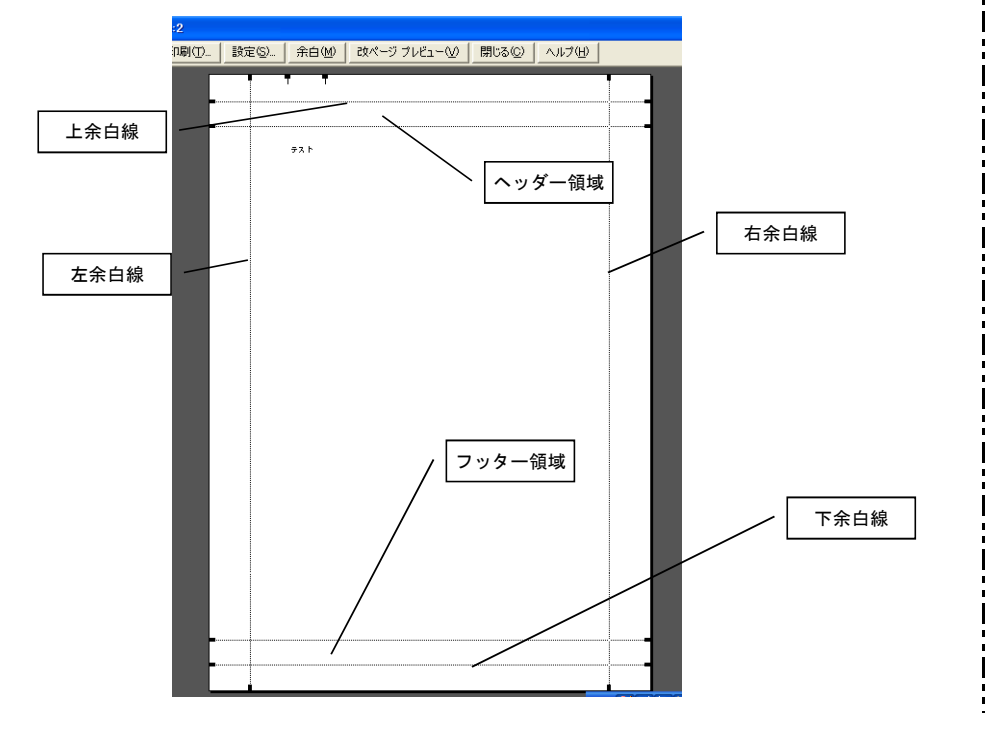

#### 8.3 「改ページ」の設定

大きな表など情報量の多いシートは、縮小率100%でExcelが勝手にページ設定をします。しかし、 そのままでは作成者の意図に反する場合があります。

また、量の少ないものでも複数ページに分けて印刷したいこともあります。

このように、ページを分けることを「改ページ」と言いい、「改ページ」は任意の場所に設定す ることができます。

説明を容易にするため、下図のような横:A~J、縦:1~100の表を用います。(ただし、下図は 全体が見えるよう17行~73行を非表示にしています。実際は非表示は無いものと考えてください。)

|     | ٨   | В | G | D | E | F | G | Н | 1 | J | К | L | N | N |
|-----|-----|---|---|---|---|---|---|---|---|---|---|---|---|---|
| 1   |     | Α | В | G | D | E | F | G | н |   | J |   |   |   |
| 2   | 1   |   |   |   |   |   |   |   |   |   |   |   |   |   |
| 3   | 2   |   |   |   |   |   |   |   |   |   |   |   |   |   |
| 4   | 3   |   |   |   |   |   |   |   |   |   |   |   |   |   |
| 5   | 4   |   |   |   |   |   |   |   |   |   |   |   |   |   |
| 8   | 5   |   |   |   |   |   |   |   |   |   |   |   |   |   |
| 7   | 8   |   |   |   |   |   |   |   |   |   |   |   |   |   |
| 8   | 3   |   |   |   |   |   |   |   |   |   |   |   |   |   |
| 9   | 8   |   |   |   |   |   | L |   |   |   |   |   |   |   |
| 10  | 9   |   |   |   |   |   |   |   |   | ļ |   |   |   |   |
| 11  | 10  |   |   |   |   |   |   |   |   |   |   |   |   |   |
| 12  | 11  |   |   |   |   |   |   |   |   |   |   |   |   |   |
| 13  | 12  |   |   |   |   |   |   |   |   |   |   |   |   |   |
| 16  | 13  |   |   |   |   |   |   |   |   |   |   |   |   |   |
| 16  | 16  |   |   |   |   |   |   |   |   |   |   |   |   |   |
| 74  | 72  | i |   |   |   | i |   |   |   |   | ; |   |   |   |
| 75  | 74  |   |   |   |   |   |   |   |   |   |   |   |   |   |
| 76  | 75  |   |   |   |   | 1 |   |   |   |   |   |   |   |   |
| 77  | 76  |   |   |   |   |   |   |   |   |   |   |   |   |   |
| 78  | 77  |   |   |   |   |   |   |   |   |   |   |   |   |   |
| 79  | 78  |   |   |   |   |   |   |   |   |   |   |   |   |   |
| 80  | 79  |   |   |   |   |   |   |   |   |   |   |   |   |   |
| 81  | 80  |   |   |   |   |   |   |   |   |   |   |   |   |   |
| 82  | 81  |   |   |   |   |   |   |   |   |   |   |   |   |   |
| 83  | 82  |   |   |   |   |   |   |   |   |   |   |   |   |   |
| 84  | 83  |   |   |   |   |   |   |   |   |   |   |   |   |   |
| 85  | 84  |   |   |   |   |   |   |   |   |   |   |   |   |   |
| 86  | 85  |   |   |   |   |   |   |   |   |   |   |   |   |   |
| 87  | 86  |   |   |   |   |   |   |   |   |   |   |   |   |   |
| 88  | 87  |   |   |   |   |   |   |   |   |   |   |   |   |   |
| 89  | 88  |   |   |   |   |   |   |   |   |   |   |   |   |   |
| 90  | 89  |   |   |   |   |   |   |   |   |   |   |   |   |   |
| 91  | 90  |   |   |   |   |   |   |   |   |   |   |   |   |   |
| 92  | 91  |   |   |   |   |   |   |   |   |   |   |   |   |   |
| 93  | 92  |   | - |   |   |   |   |   |   |   |   |   |   |   |
| 94  | 83  |   |   |   |   |   |   |   |   |   |   |   |   |   |
| 0.8 | 05  |   |   |   |   |   |   |   |   |   |   |   |   |   |
| 07  | 0.6 | l | l | - | l | 1 | - |   |   |   |   |   |   |   |
| 08  | 07  | l | - | - | - | 1 | l |   |   |   |   |   |   |   |
| 99  | 98  |   |   |   |   |   |   |   |   |   |   |   |   |   |
| 100 | 99  |   |   |   |   |   |   |   |   |   |   |   |   |   |
| 101 | 100 |   |   |   |   |   |   |   |   |   |   |   |   |   |
| 102 |     |   |   |   |   |   |   |   |   |   |   |   |   |   |
| 103 |     |   |   |   |   |   |   |   |   |   |   |   |   |   |
| 104 |     |   |   |   |   |   |   |   |   |   |   |   |   |   |
| 105 |     |   |   |   |   |   |   |   |   |   |   |   |   |   |
|     |     |   |   |   |   |   |   |   |   |   |   |   |   |   |

[問題]

左記の表を作成してください。

| ① 「改ページプレビュー                                                                                                    | ·」画面の出し方                           |                                                                  |
|----------------------------------------------------------------------------------------------------|------------------------------------|------------------------------------------------------------------|
| 「改ヘーン」の操作<br>が便利と思われます                                                                                                  | に通常(標準)画面でも出来ます<br>「みページプレビュー」画面け  | か、「改ヘーシノレビュー」画面で行うの                                              |
| トボの「印刷プレビ                                                                                                    | 「                                  | 「<br>「「」」)<br>「ないをクリック(標準に戻るときは、「」」(注)「改ページプレビュー」からはできません。       |
| 閉じる] ボタン) また                                                                                                    | <br>.は、 [表示] → [改ページプレヒ            | ュー]をクリック(標準に戻るときは、 [ [表示]タブ、左にボタンがあります。                          |
| 標準]をクリック)し                                                                                                    | て表示できます。                           |                                                                  |
|                                                                                                    | DEFGHIJK<br>GDEFGHIJ               | L N N 0                                                          |
|                                                                                                    |                                    | 【問題】                                                             |
|                                                                                                    |                                    | ロージノレビュー画面を出してくたさ                                                |
|                                                                                                    |                                    |                                                                  |
|                                                                                                    |                                    | i                                                                |
| 14 13 15 14 15 15 15 15 15 15 15 15 15 15 15 15 15                                                                      |                                    |                                                                  |
| 10 10 10 17 16 17 18 17 18 17 18 17 18 17 18 17 18 17 18 17 18 17 18 17 18 18 17 18 18 18 18 18 18 18 18 18 18 18 18 18 |                                    |                                                                  |
| 19 18<br>20 19<br>21 20                                                                                                 |                                    |                                                                  |
| 22 21<br>23 22<br>24 23                                                                                                 |                                    |                                                                  |
| 26 24<br>26 26<br>27 26                                                                                                 |                                    | i                                                                |
| 28 27<br>29 29<br>20 20                                                                                                 |                                    |                                                                  |
| 31 30<br>32 31                                                                                                    |                                    |                                                                  |
| 44 4 <u>7</u><br>34 33<br>36 34                                                                                         |                                    |                                                                  |
| 36 36<br>37 36<br>38 37                                                                                                 |                                    |                                                                  |
| 39 38<br>40 39<br>41 40                                                                                                 |                                    | i                                                                |
| 42 41<br>43 42<br>44 43                                                                                                 |                                    |                                                                  |
| 45 44 45 45 45 45 45 45 45 45 45 45 45 4                                                                                |                                    |                                                                  |
| 48 47<br>49 48<br>49 48                                                                                                 |                                    |                                                                  |
| 60 49<br>61 60<br>62 61                                                                                                 |                                    |                                                                  |
| 53 52<br>54 53<br>55 54                                                                                                 |                                    | i                                                                |
| 56 56<br>57 55<br>58 57                                                                                                 |                                    |                                                                  |
| 59 59 59 50 50 50 50 50 50 50 50 50 50 50 50 50                                                                         |                                    |                                                                  |
| Excelが自動設定し                                                                                                    | た「青色点線」で、ページが区切                    | れた画面が表示されます。また、ここには                                              |
| ヘーンNO. も記載されう                                                                                                    | こいよう 。                             | 「用雪」                                                             |
| 2 広切り線の移動<br>移動したい区切り線                                                                                                  | のトにマウスを移動すると ポイ                    | ンター形状が「両端午印」形状に変わりま 「「四越」」 「「「」」「」「」「」「」」「」「」」「」」「」」「」」「」」「」」「」」 |
| す。この時点で左クリ                                                                                                    | ックしマウスを移動すると区切り                    | 泉もつられて移動します。線は実線になり                                              |
| ます。Excelが自動設定                                                                                                    | 定した線は点線、作成者の意図に                    | る線は実線になります。                                                      |
| <ol> <li>③「ひページ(区切り線)</li> </ol>                                                                                        |                                    | (注)[ページレイアウト]タブの[改ページ]ボタ                                         |
| 垣加したい行、列ま<br>セルを選択した場合け                                                                                                 | にはセルを迭択し、 [伯クリツク<br>左隅に行列同時に区切られます | 」→ LQハーンの押入」 じ追加されまり。 レンから じも美行 じざまり。                            |
|                                                                                                    |                                    |                                                                  |
| 線の解除は区切り線                                                                                                    | にあわせ [右クリック] → [改^                 | ージ解除」です。 ひゃうです。 ひゃうです ひゃう ひゃう ひゃう ひゃう ひゃう ひゃう ひゃう ひゃう ひゃう ひゃう    |
| 全ての線の解除は[                                                                                                    | 右クリック] → [全ての改ペーシ                  | 解除」です。   認してください。印刷プレビューで印刷画<br>  面を確認してください。                    |

#### 8. 4 ページ毎 表タイトルの表示

表を改ページした場合、頭のページには表の タイトルが表示されますが、次ページ以降は設 定をしない限り表示されません。表示は次の手 順で行います。

[ファイル] → [ページ設定] → [シート] タブとし、印刷タイトルにカーソルを挿入しま す。

「行、列単独」または「行列とも同時」設定 が出来ます。複数行・列の指定もできます。 希望のタイトル欄にカーソルを挿入すると、 マウスポインター形状が「矢印」になります。 表示したい行、列を指定してください。行、列 が点線で囲まれた表示になります。

指定後「OK」を押します。

| ページ   余白                                                                    | ヘッダー/フッター シート                                                        |            |           |
|-----------------------------------------------------------------------------|----------------------------------------------------------------------|------------|-----------|
| ED刷範囲(A):                                                                   |                                                                      |            | E印刷(P)    |
| 印刷タイトル                                                                      |                                                                      | 1000       | 白屋ノレビューのの |
| 行のタイトル(用):                                                                  |                                                                      | <u></u>    |           |
| 列のタイトル(C):                                                                  |                                                                      | <b>K</b> . | <u></u>   |
| 印刷<br>「 枠線(Q)<br>「 白黒印刷(B)<br>「 簡易印刷(Q)<br>ページの方向<br>・ 左から右(D)<br>で 上がら下(V) | 「行列番号(U)<br>コメント(M):「なし)<br>セルのエラー(E): 東:<br>(目目))<br>(目目))<br>(目目)) | ▼<br>⊼≠3 ▼ |           |

この「ページ設定画面」は「印刷プレビュー」から入る「ページ設定画面」と同一形式に見えま すが、この印刷タイトルのみは「ファイル」から入らないと設定できません。

### 8.5 ファイルタイトルの表示(「ヘッダー」の使用法)

シート上には記載のないファイルタイトルな ページ設定  $\mathbf{?}$ ど、「ヘッダー」という機能を用いて印刷用紙 ページ 余白 ヘッダー/フッター シート 毎に表示することができます。 ED刷(P)... 設定画面は「印刷プレビュー」→「設定」→ E印刷プレビュー(W) . ヘッダー(<u>A</u>): [ヘッダー/フッター]から出すか、 [表示] → オプション(0)... (指定しない) -[ヘッダーとフッター] でだします。 ► ヘッダーの編集(C)... フッターの編集(山)... フッター(F): (指定しない) ① ヘッダーの編集 「ヘッダーの編集」ボタンを押します。 -OK キャンセル 編集画面は「左側」「中央部」 「右側」の3ヶ所に分かれています。 N # 47 --2 文字書式の設定:文字を選択し、フォントボタンを加っりします。 ページ番号、日代、時刻、ファイルを、シートをの挿入、デキストボックスにカーソルを移動し、 対応するポッシスクリンりします。図の形式で教授定するには、テキストボックスに カーツルを移動し、IEDの形式1ボタンをガックします。 どの場所に入力してもかまいませ OK キャンセル んが、タイトルを入れるなら中央 部でしょう。中央部にタイトル文 字を入力します。文字の編集は、 左側(1) 中央部(C): 入力した文字をなぞり選択した後 右側(R): 「フォントボタン」を押します。 右部に日付の挿入なども出来ますが 各自自分で試みてください。 入力後 [OK] ボタンをおします。

再度ページ設定画面になりますので、ここでも [OK] ボタンを押してください。

(注)「ページ設定」から入らず、「ページレイ アウト]タブにある[印刷タイトル]ボタンか らも実行できます。

#### [問題]

先の表で行、列ともタイトルに設定して ください。印刷プレビュー画面で表示を確 認してください。 [フォント] [文字飾り] の [上付き] にチェックを入れてみてください。どうな りますか

#### (注)[挿入」タブの[ヘッダーとフッター]ボタン からも実行できます。こちらの方が詳細な 設定ができます。

[問題]

先の表に「練習」と言うタイトルをつけ てください。印刷プレビュー画面で確認し てください。

#### 8. 6 ページNo. の表示(「フッター」の使用法)

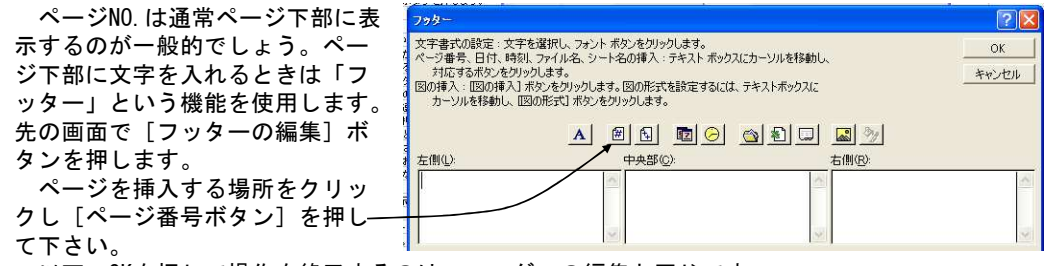

以下、OKを押して操作を終了するのは、ヘッダーの編集と同じです。

なお、ページ番号は特別に設定しなければ 「1」からスタートします。任意の番号から始 める場合は[印刷プレビュー]→[設定]ボタ ン→[ページ]タブ→[先頭ページ番号]が 「自動」になっている部分を任意の数値に置き〜 換えます。

| ページ 余白   ヘッダー/フッター   シート  <br>印刷の向き |          |
|-------------------------------------|----------|
| A G 縦① A G 棟①                       |          |
| 拡大縮小印刷                              | オプション(0) |
| ◆ 拡大/縮小(A): 100 🚖 %                 |          |
| ○ 次のページ数に合わせて印刷(E): 横 1 📑 × 縦 1     | #        |
| 用紙サイズ(2)   A4                       |          |
| 印刷品質(Q): 600 dpi                    |          |
| 先頭ページ番号( <u>R</u> ): 自動             |          |
|                                     |          |

#### 8.7 印刷の実行

印刷において言及することはあまりありません。通常手続きで可能です。指定したページの みの印刷も「印刷範囲を指定」することで可能 です。

#### ① 白黒印刷

ディスプレイ上でカラー表示したものを「白 黒」印刷するには、[シート]タブで[白黒印 刷]にチェックを入れます。

| ページ   余日   /     | 、ッダー/フッター シート |       | -                 |
|------------------|---------------|-------|-------------------|
| 印刷範囲(A): A1      | :Q1103        |       | ED剧(P)            |
| 印刷タイトル           |               |       | ED届ビブレビューの40      |
| 行のタイトル(B):       |               |       | -PROPINE CIT (II) |
| 列のタイトル(C):       |               |       | オプション(Q)          |
|                  |               |       |                   |
| □ 枠線( <u>G</u> ) | □ 行列番号①       |       |                   |
| ► 「百萬印刷(B)       | コメント(例): (なし) | -     |                   |
| □ 簡易印刷(Q)        | セルのエラー(E):    | 表示する・ |                   |
| ページの方向           |               |       |                   |
| ● 左がら右(型)        | TI            |       |                   |
| ○ 上が5下⊙          |               |       |                   |
|                  |               |       |                   |

# [問題]

先の表にページNo.の設定して、印刷プレビュー画面で確認してください。

# 9. 基本操作A編まとめ

以上Excelの基本技術を述べました。上記技術をマスターすれば、日常Excelで実行する業務はほ とんど100%実行可能と考えます。 理解の程度を判定する指標として、問題を作成しました。

[問題]

- (図 1)に示すデータを用い(図 2)の集計表を作成してください。
- 集計表の数値のうち、データ以外は計算式を入力して表示してください。
- 表示形式(フォント、色、罫線、桁数ほか)および表の配置は(図 2)と同じにして下さい。
- A4横書きとし、2枚目に(図 3)の内容を表示してください。
- 表題、ページNo.もつけて下さい。
- 全体としては(図 4)に示すような形で出力(プリント)して下さい。

| 項目         |        | 前期実績   | 4月    | 5月    | 6月    | 7月    | 8月    | 9月    | ] |      | その他支出 | 出内訳表  |     |
|------------|--------|--------|-------|-------|-------|-------|-------|-------|---|------|-------|-------|-----|
|            | シルバー事業 | 1,689  | 256   | 312   | 289   | 283   | 308   | 283   | ] | 月    | 通信運搬費 | 資料図書要 | その他 |
| 収入         | 貸与亊業   | 8,056  | 1,236 | 1,432 | 1,316 | 1,364 | 1,296 | 1,382 | ] | 前期実績 | 63    | 29    | 183 |
|            | 訪問事業   | 4,987  | 863   | 843   | 902   | 883   | 864   | 876   |   | 4月   | 12    |       | 28  |
|            | 交通費    | 105    | 13    | 29    | 18    | 21    | 16    | 17    | ] | 5月   | 15    |       | 32  |
|            | 労務費    | 11,297 | 1,823 | 1,769 | 1,821 | 1,796 | 2,369 | 1,832 |   | 6月   | 9     | 23    | 34  |
| <b>т</b> п | 消耗品    | 1,108  | 183   | 167   | 214   | 183   | 192   | 183   | ] | 7月   | 17    |       | 19  |
| ХШ         | 什器備品   | 323    | 56    | 65    | 43    | 53    | 48    | 29    |   | 8月   | 6     | 12    | 25  |
|            | 燃料費    | 243    | 37    | 36    | 43    | 39    | 41    | 38    | ] | 9月   | 8     |       | 18  |
|            | その他    |        |       |       |       |       |       |       |   |      |       |       |     |

(図 1)

# 練習問題集計表(回答)

|       | 項目          | 前期実績   | 4月    | 5月    | 6月    | 7月    | 8月     | 9月    | 計      |
|-------|-------------|--------|-------|-------|-------|-------|--------|-------|--------|
|       | シルバー事業      | 1,689  | 256   | 312   | 289   | 283   | 308    | 283   | 1,731  |
| 収     | 貸与事業        | 8,056  | 1,236 | 1,432 | 1,316 | 1,364 | 1,296  | 1,382 | 8,026  |
| 入     | 訪問事業        | 4,987  | 863   | 843   | 902   | 883   | 864    | 876   | 5,231  |
|       | 計           | 14,732 | 2,355 | 2,587 | 2,507 | 2,530 | 2,468  | 2,541 | 14,988 |
|       | 交通費         | 105    | 13    | 29    | 18    | 21    | 16     | 17    | 114    |
|       | 労務費         | 11,297 | 1,823 | 1,769 | 1,821 | 1,796 | 2,369  | 1,832 | 11,410 |
| +     | 消耗品         | 1,108  | 183   | 167   | 214   | 183   | 192    | 183   | 1,122  |
| 又山    | 什器備品        | 323    | 56    | 65    | 43    | 53    | 48     | 29    | 294    |
| ш     | 燃料費         | 243    | 37    | 36    | 43    | 39    | 41     | 38    | 234    |
|       | その他         | 275    | 40    | 47    | 66    | 36    | 43     | 26    | 258    |
|       | 計           | 13,351 | 2,152 | 2,113 | 2,205 | 2,128 | 2,709  | 2,125 | 13,432 |
| 収支    | 経常収支        | 1,381  | 203   | 474   | 302   | 402   | △ 241  | 416   | 1,556  |
| 公括    | 収支率(収支/収入)  | 9.37   | 8.62  | 18.32 | 12.05 | 15.89 | -9.76  | 16.37 | 10.38  |
| 774/1 | (対前期111)支比率 | -      | 0.882 | 2.059 | 1.312 | 1.747 | -1.047 | 1.807 | 1.127  |

|      | その他支出内訳表 |       |     |     |  |  |  |  |  |  |  |  |
|------|----------|-------|-----|-----|--|--|--|--|--|--|--|--|
| 月    | 通信運搬費    | 資料図書費 | その他 | 計   |  |  |  |  |  |  |  |  |
| 前期実績 | 63       | 29    | 183 | 275 |  |  |  |  |  |  |  |  |
| 4月   | 12       |       | 28  | 40  |  |  |  |  |  |  |  |  |
| 5月   | 15       |       | 32  | 47  |  |  |  |  |  |  |  |  |
| 6月   | 9        | 23    | 34  | 66  |  |  |  |  |  |  |  |  |
| 7月   | 17       |       | 19  | 36  |  |  |  |  |  |  |  |  |
| 8月   | 6        | 12    | 25  | 43  |  |  |  |  |  |  |  |  |
| 9月   | 8        |       | 18  | 26  |  |  |  |  |  |  |  |  |
| . ∃† | 67       | 35    | 156 | 258 |  |  |  |  |  |  |  |  |

(図 2)

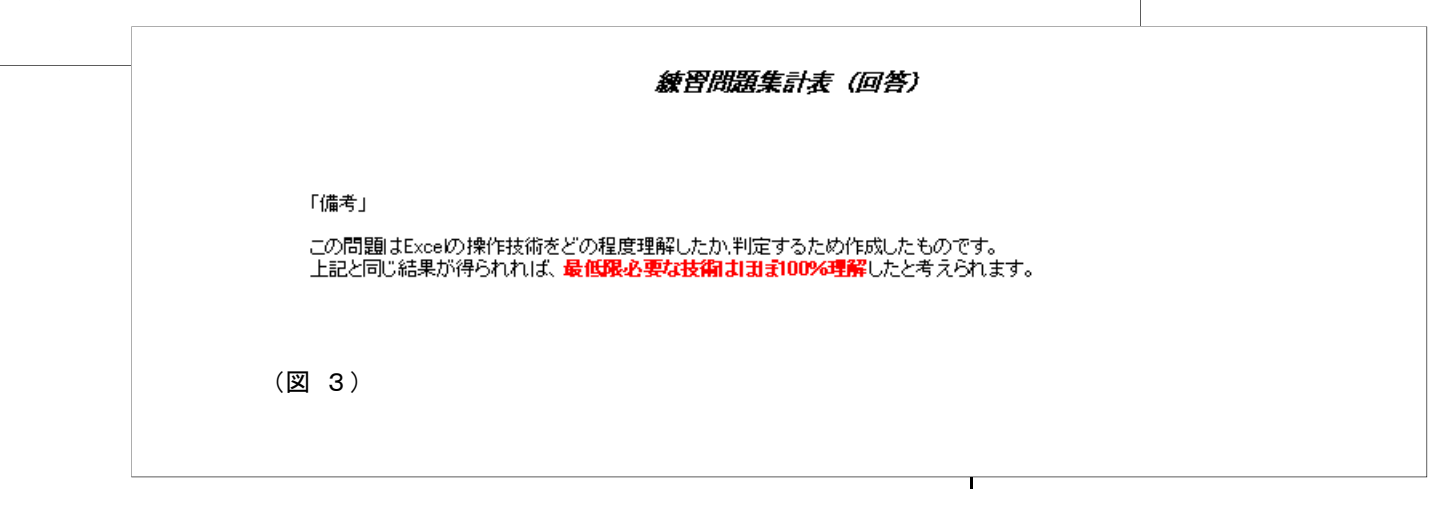

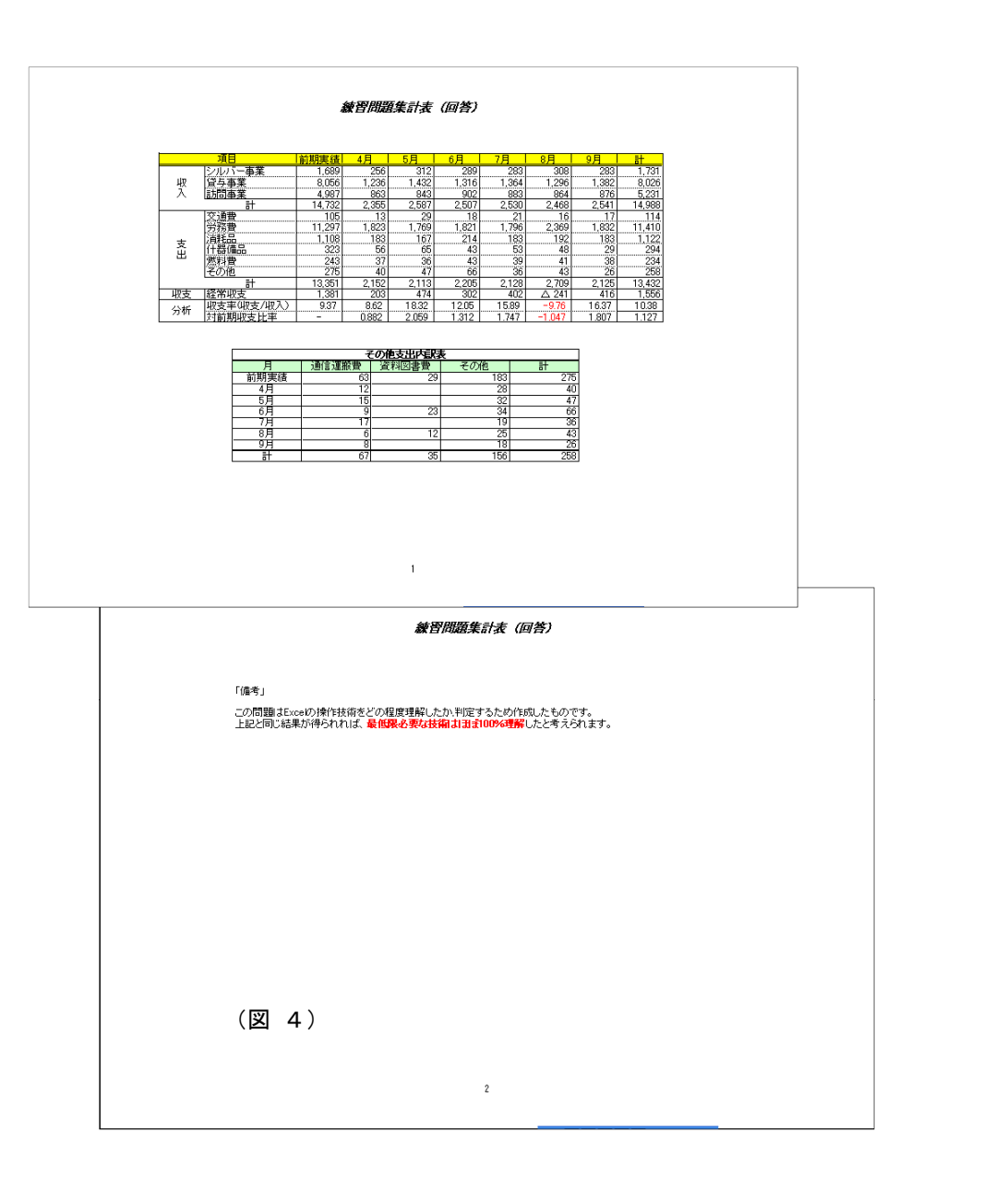